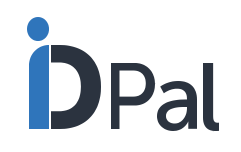

# **ID-PAL'S USER GUIDE**

A step-by-step guide to ID-Pal's Business Portal & Customer App

PRIVATE AND CONFIDENTIAL

...l 🕆 🗖

0

igodot

1

DPal

Select a document to capture.

Passport Opened on the ID page

Driving License Or National ID

Utility Bill Add proof of address

K Back

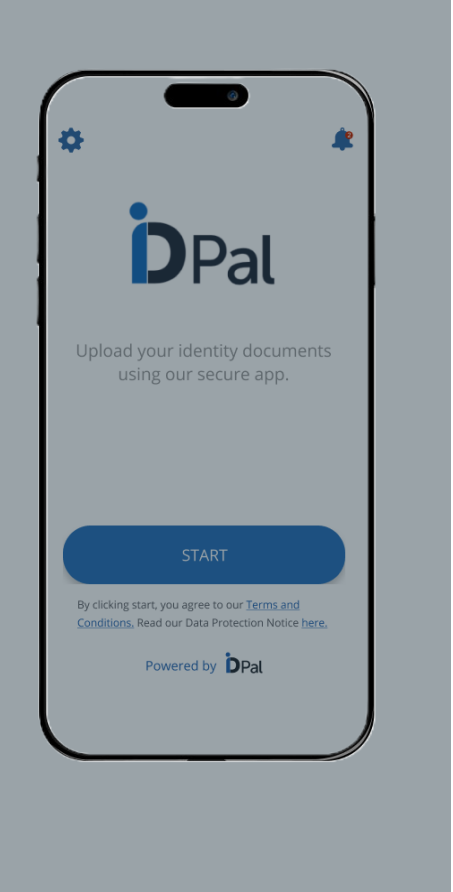

- 3 <u>ID-Pal end-to-end workflow</u>
- 4 Signing into your business portal
- 4 Forgot Password
- 5 Navigating your dashboard
- 9 <u>Select Default Country</u>
- 10 Data Retention
- 11 Upload T&C / Privacy Policy
- 12 Custom Branding the App
- 13 Setting Default Documents Required
- 17 Liveness Check Preferences
- 19 Real-time decisioning on submissions
- 20 Passport Capture Options
- 21 Address E-Verification
- 22 Data Collection Options
- 23 Proof of Address Requirements
- 26 Additional Document Capture
- 27 Adding customised questions to App

- 28 Setting Up App Profiles
- 30 Sending Your Customer the App link
- 37 ID-Pal App Process
- 49 Accessing Customer Submissions
- 50 Email Notifications
- 51 Assigning Users to Submissions
- 52 Locking Submission to Assigned Users
- 53 <u>User Roles</u>
- 57 <u>Push Notifications</u>
- 61 <u>ID-Pal technical checks</u>
- 67 <u>Reviewing customer submissions</u>
- 79 <u>Generating, Accessing and Storing</u> <u>Customer Due Diligence reports</u>
- 80 <u>Customer Due Diligence report content</u>
- 82 <u>Rejection Workflow</u>
- 83 <u>Web Application</u>
- 84 Detailed Document Checks

# **END-TO-END WORKFLOW**

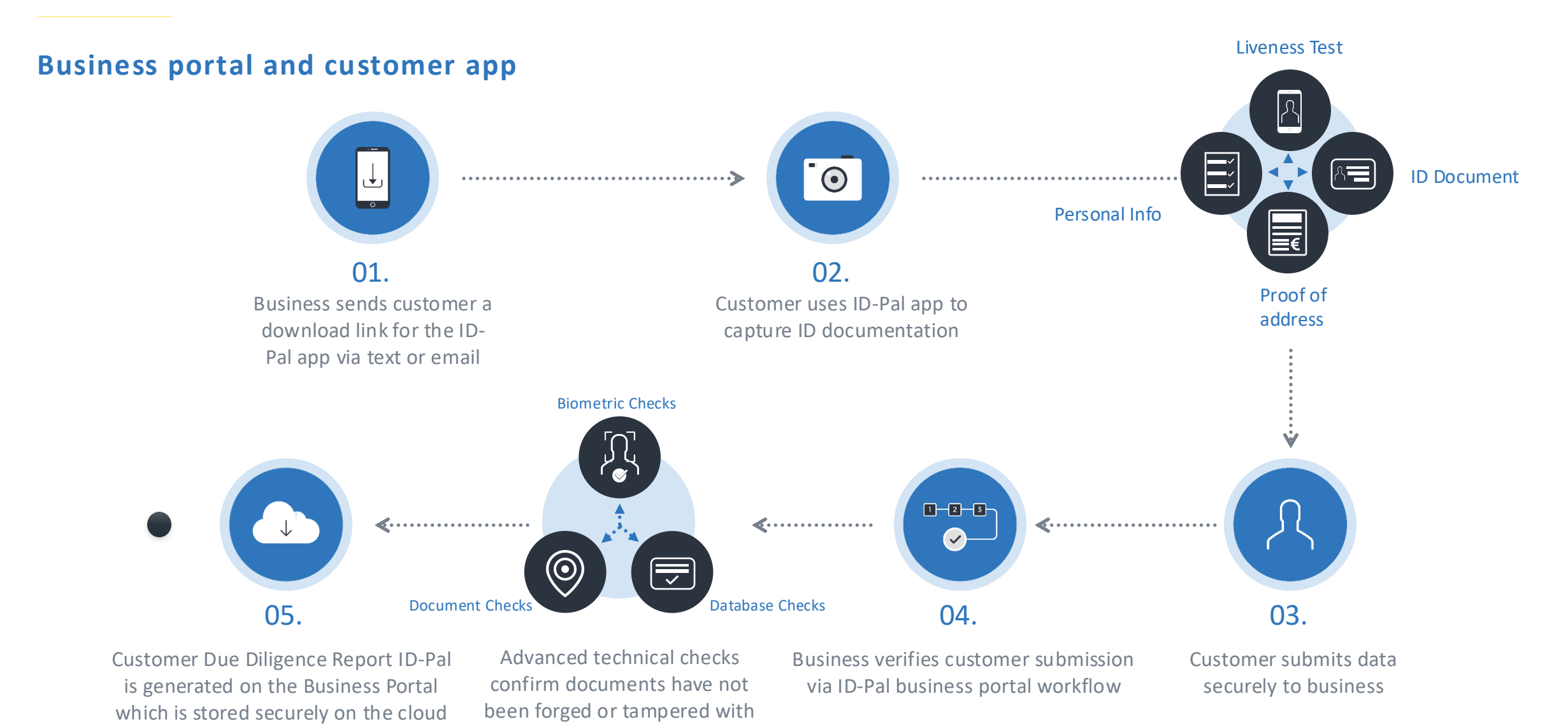

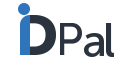

## Signing into the business portal

Use the link and login details provided to you upon registration to access your secure ID-Pal business portal.

• Once logged in, you can change your password

by clicking on the settings icon at the top right of the portal

## Forgot your password

If you forget your password, there is a "reset password" button at the bottom of the sign-in dialogue box. Clicking this will send reset instructions to the email address registered with your account.

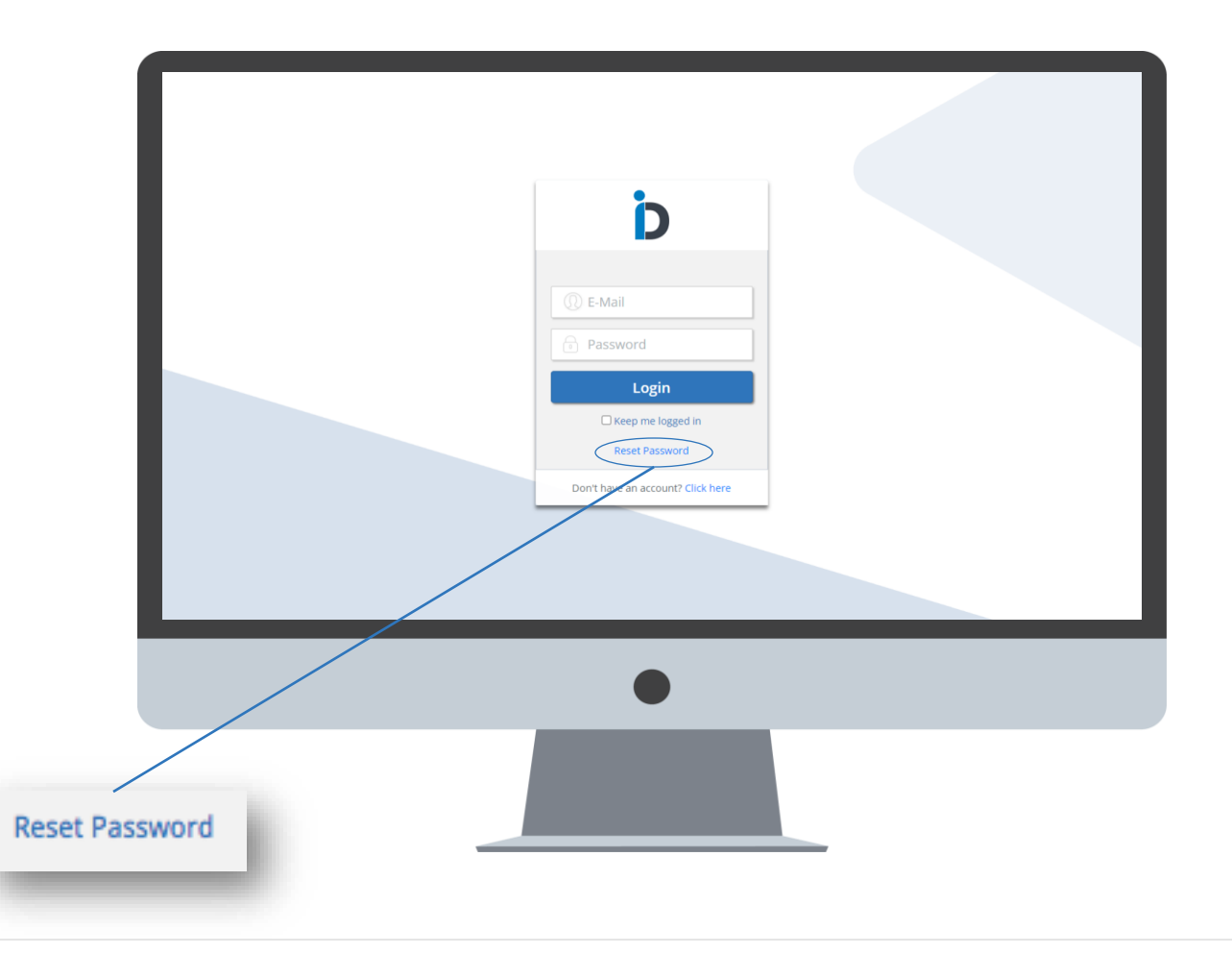

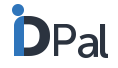

## Navigating your dashboard

When you log into your secure business portal you will be taken to your dashboard. Here you will see 8 tabs.

#### Workflow functions

- Inbox
- Flags
- Alerts
- Reports

#### Account & App functions

- Validation Process
- Add User
- Send Link
- Account

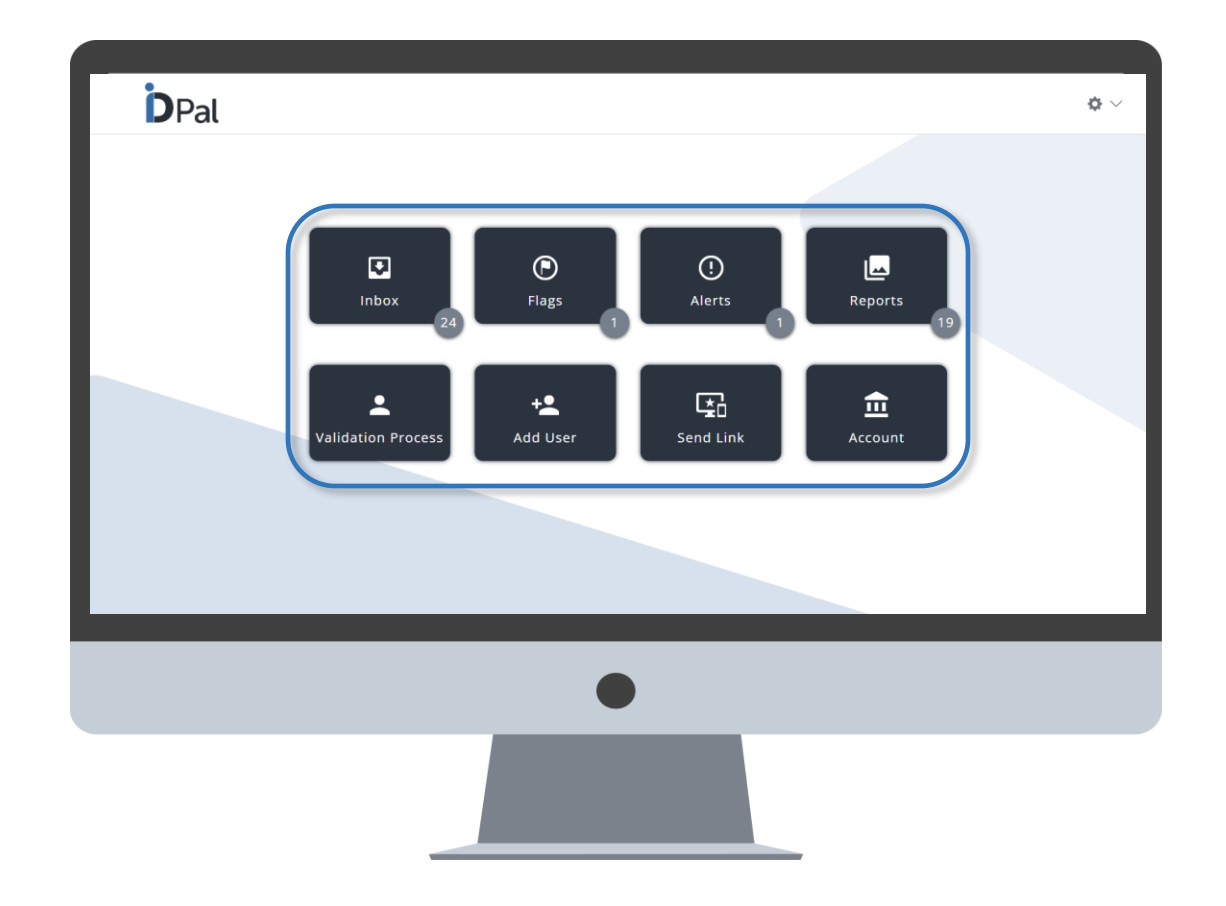

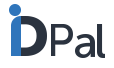

## Navigating your workflow functions

#### Inbox

• When a customer submits their ID information via the ID-Pal app, these submissions are securely delivered to your inbox.

#### Flags

• ID-Pal runs a number of technical checks to confirm if documents are authentic. If any flags still remain at the end of the workflow, the submission will also be stored in the "Flags" tab awaiting final review and approval.

#### Alerts

- Submissions are automatically transferred from the Inbox to the Alerts section for the following 3 reasons:
  - Pending submissions in the inbox that are older than 3 months
  - Submissions that have an expired passport or a passport that will expire within the next 3 months
  - Submissions that have an expired ID card or an ID card that will expire within the next 3 months

#### Reports

• The reports tab holds all your Customer Due Diligence reports that have been generated by the ID-Pal web portal.

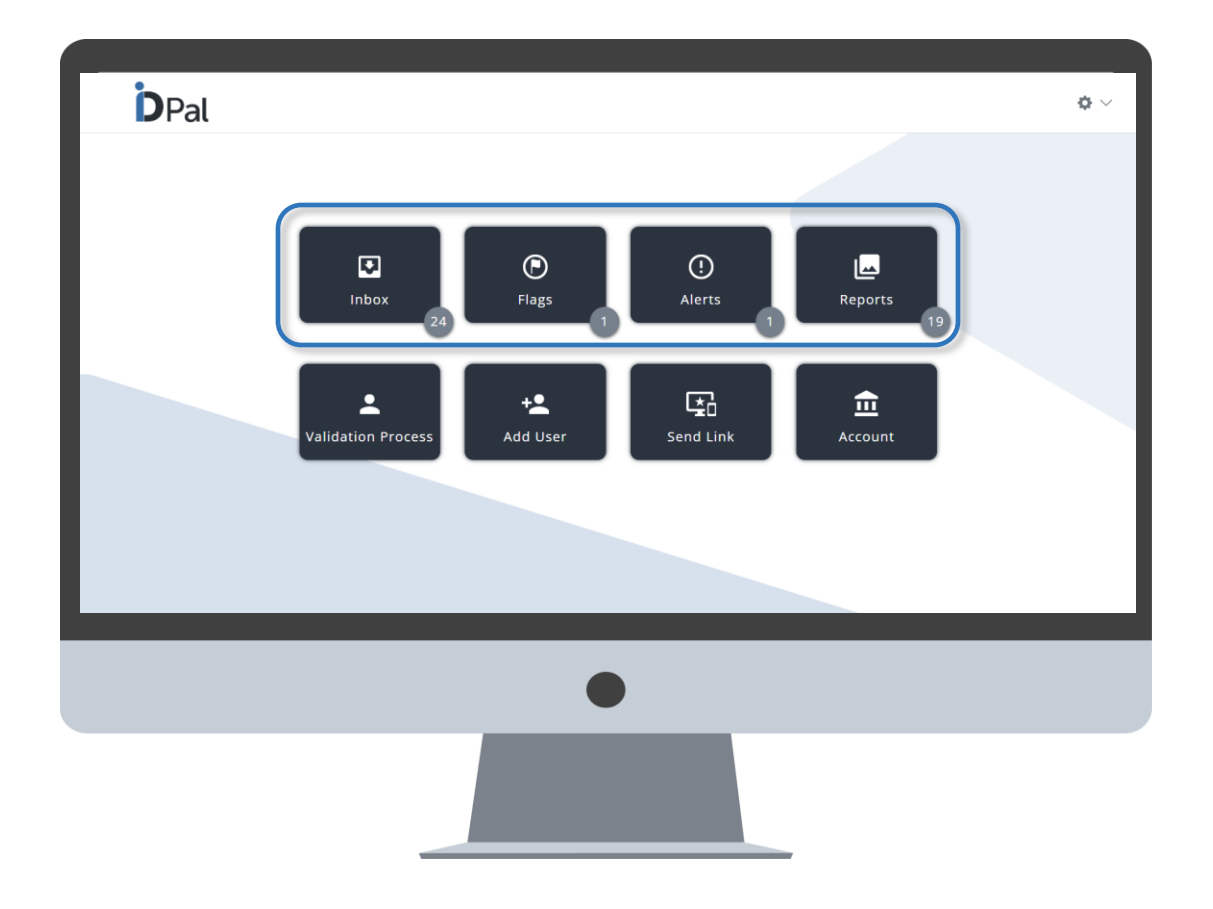

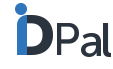

## Navigating your Account and App functions

#### **Validation Process**

- Here you can customise the validation process to suite your business needs.
  - I.e. Set up your Customer App and Business App to request the Identity and Proof of Address documents that are required by your business.
  - Choose whether a Liveness Test is required. etc.
- Set up App Profiles: This allows you to create several default
   Customer Profiles that are frequently used by your business. For each
   Profile that you create the corresponding app is automatically set up
   with the customised requirements for that customer type.

#### Add User

• The Add User tab allows you to add colleagues or authorized users to have access to your ID-Pal secure web portal.

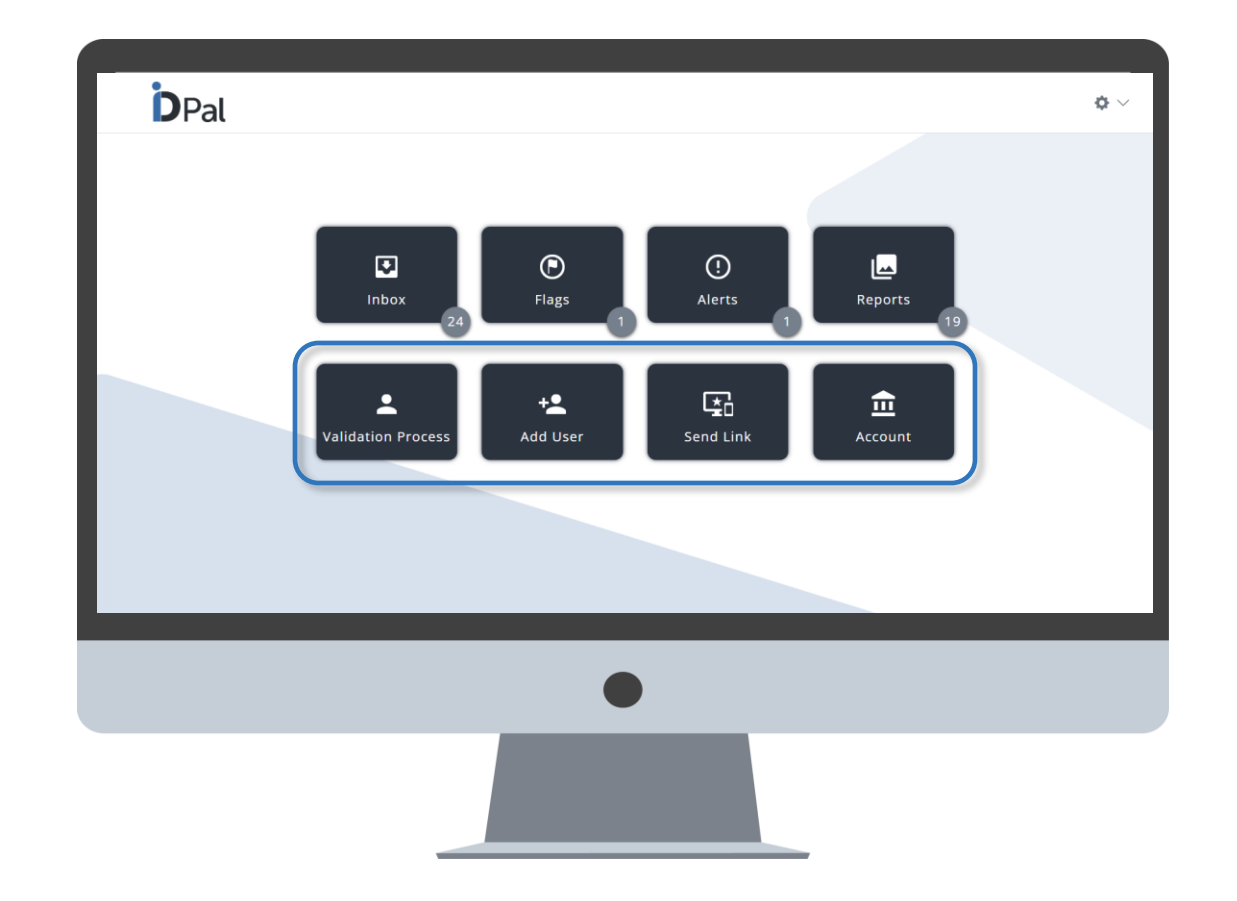

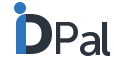

## Navigating your Account and App functions

#### Send Link

 From here you can send customers a unique link that allows them to download the ID-Pal app and complete the submission of their onboarding documents.

#### Account

 This tab shows key information associated with the overall account. Including, the registered user's basic information, account preferences, password policy and brand customisation. This is also the location of the API setup for developers.

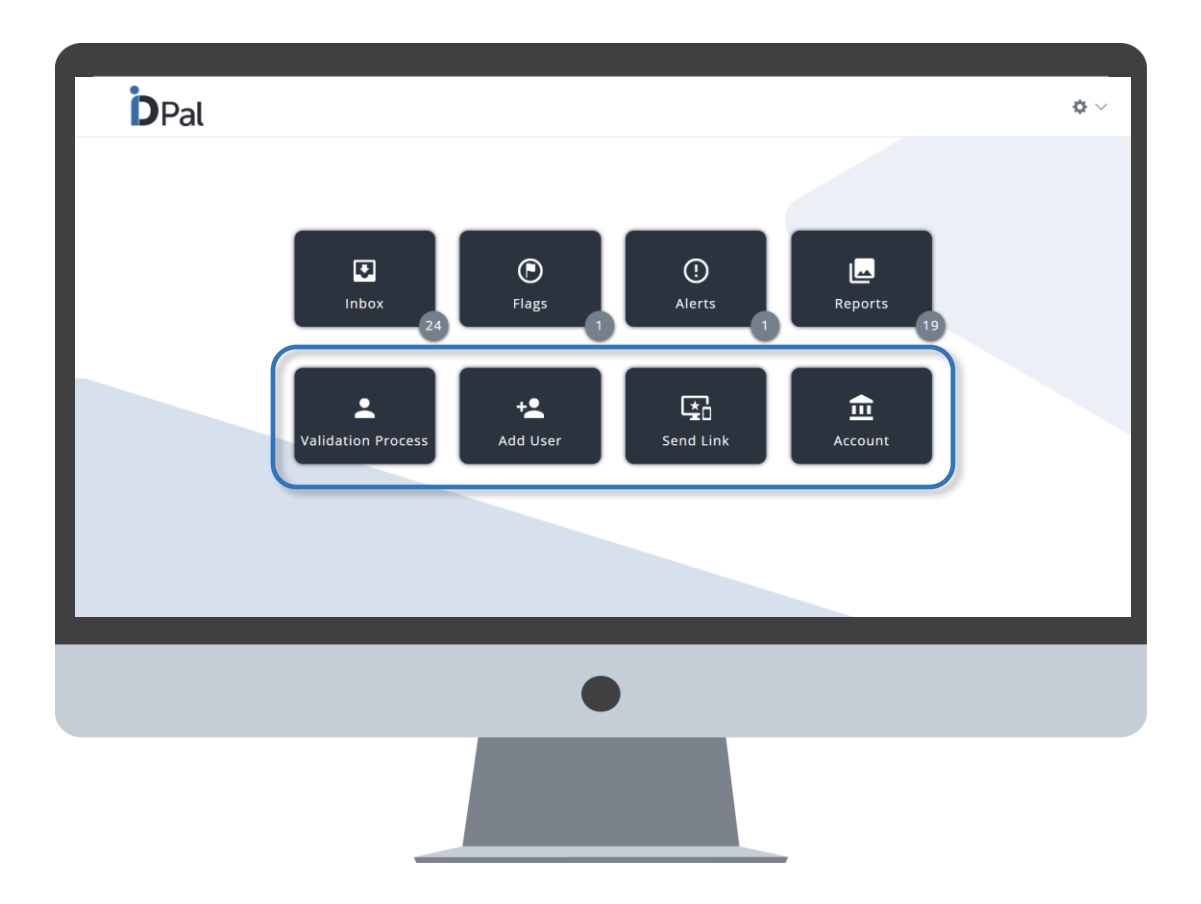

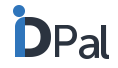

## Admin users may select the default country of their account

- In the **Account** tab, under the basic info section, the country selected from the dropdown will be set as the default country.
- Following this selection, when a business user goes into the "Send Link" tab, the default prefix will be the above selected country.
- This will also be the case in the business app, when a business user clicks 'Send Link', the prefix will be automatically set as the default country.
- For any user who wishes to change their existing default selection they can do so by selecting the desired country from the dropdown list.

| Basic Info .                                                                                       |                                                                                                    |   |
|----------------------------------------------------------------------------------------------------|----------------------------------------------------------------------------------------------------|---|
| Brian                                                                                              | Williams                                                                                                    |   |
| brian@id-palcom                                                                                    | tretand                                                                                                    | • |
| 353 0966309380                                                                                     | Indentify Strategy Strategy St |   |
| teet.                                                                                              | Aland Islands<br>Albania<br>Anderea<br>Austria                                                                                                    |   |
| Prostal code<br>App Download Link (add to your site, app or communications to distribute your app) | Belgium<br>Dastria and Herzegsvina<br>Bustria                                                                                                    |   |
| Traps://gW7.app.il/s//gUSW7002s/httlenthey-SA623SA5                                                | Cookie<br>Cech Republic<br>Denmark<br>Estanda<br>Fanot Stands<br>Fisiand<br>Fanot<br>Germany<br>Gibratar                                                                                                    | - |

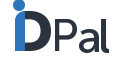

## **Data Retention Limit**

- In the Account tab, under Preferences → "Data Retention Limit" you will set how long a customer's due diligence report should be stored on the system (in days) once the report has been generated
- After this time, the report will be removed from the system
- There are 3 different cases where DRP comes into play:
- 1. Fully completed submissions (CDD Generated): Data Retention Limit as set by the client in their Account. After this date, the CDD Report will be deleted.
- Submission completed but CDD has not been generated (Still in Inbox): Data Retention Limit as set by the client in their Account + 30 days. After this date, the Submission will be deleted.
- 3. Submission started but was not completed in the app: 14 days after the submission is started or if the Data Retention Limit as set by the client in their Account is greater than 14 days, this client set value will be used. After this date, the incomplete Submission will be deleted.

# Preferences Data Retention Limit Data Retention Limit Terms and Conditions (https://www.id-pal.com/terms\_and\_conditions) Terms and Conditions (https://www.id-pal.com/terms\_and\_conditions)

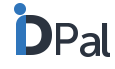

## **Businesses can upload their own T&C's and Privacy Policy**

- In the Account tab, under Preferences, customers have the ability to add their own Terms and Conditions and Privacy Policy links
- These links will appear in the app so that they are available for their customers

| Data Retention Limit                                               | Send push notification to customer after (in days)     |
|--------------------------------------------------------------------|--------------------------------------------------------|
| Data Retention Limit                                               | Send push notification to customer after (in days)     |
| Terms and Conditions (https://www.id-pal.com/terms_and_conditions) | Privacy Policy (https://www.id-pal.com/privacy-policy) |
| Terms and Conditions (https://www.id-pal.com/terms_and_conditions) | Privacy Policy (https://www.id-pal.com/privacy-policy) |
| Enable intermediary functionality                                  | Enable scanner functionality                           |
| C Receive email notifications of new reports generated             | C Remember Me                                          |
| Enable submission locking                                          | Send assignee email notification                       |
| Receive email notifications of successful app submission           |                                                        |

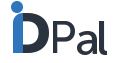

## Customising the App with your logo and brand colours

- Within the **Account** tab you can rebrand the app so that it features your brand colours and your logo
- Under "Add customised logo" you can upload your company logo
- Under "Add your own branding colours" (in the form of Colour Hexes) you can choose:
  - Your primary and secondary brand colours
  - Your primary and secondary text colours
  - These colours will be reflected throughout the ID-Pal app and Business Platform
- \* Note that "*Powered By ID-Pal*" will feature on some app screens if this approach is taken

| Company Name                          |          |              |  |
|---------------------------------------|----------|--------------|--|
| Your Business                         |          |              |  |
| dd your own company logo to the ID-I  | Pal app  |              |  |
| Upload image                          |          |              |  |
| dd your own branding colors to the ID | -Pal app |              |  |
| Primary Colour                        | 2B333F   |              |  |
| Secondary Colour                      | 2F76BC   |              |  |
| Primary Text Colour                   | FFFFFF   | $\checkmark$ |  |
| Secondary Text Colour                 | FFFFFF   | $\checkmark$ |  |

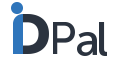

## Setting the default documents that are required during onboarding

\* Please refer to the "Setting Up App Profiles" section of this User Guide for details on "App Profiles", "Profile Name" and "Default Profile".

- Within the **Verification Process tab** you can set up which documents your customers are required to submit during the onboarding process
  - The Customer App and Business App can be customised differently, with different requirements / levels of flexibility
- For each app, set up the documents that are required by selecting:
  - Number of Identity documents required

  - Whether you would like to:
    - Enable the Liveness Test.
    - Enable video capture for passport.
    - Enable one-page passport capture.
    - Enable Address database checking.
    - Enable real-time decisioning.
- Further detail on the above can be found on the following pages.

| customer App Preferences                      | Business App Preferences      |
|-----------------------------------------------|-------------------------------|
| Number of required ID documents               | Number of required ID docume  |
| 1 ~                                           | 1                             |
| aximum Additional Documents (post submission) | Maximum number of liveness te |
| 3 ~                                           |                               |
| ximum number of liveness test retakes allowed | 1                             |
|                                               | Liveness test                 |
|                                               | Video capture for passport    |
| ximum number of pages per Additional cument   | One page passport capture     |
| 10 🗸                                          | Enable Address Database 0     |
| Liveness test                                 | Real-time Decisioning         |
| Video capture for passport                    |                               |
| One page passport capture                     | On                            |
| Enable Address Database Checking              |                               |
| Real-time Decisioning                         |                               |
|                                               |                               |

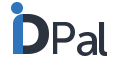

## Setting the default documents that are required during onboarding

**ID documents required** 

- "Number of required ID documents" refers to Passport and Driver's Licence / National ID
- You can select 1 or 2
- If "1" is selected, the customer can complete a submission by providing only 1 Identity Document. That is, they can choose to submit **either** their passport **or** their driver's licence.
  - Within the app, the customer will see an OR symbol between the passport and driving licence options.
  - When they successfully upload one of these documents the other option will be greyed out to clearly show that this step has been completed
    - In the right image, the Customer App is set to require only 1 ID document. A
      passport was submitted and therefore "Driving License" has been greyed out
      as it is not required
- If "2" is selected, a customer will be required to submit both a passport and a driver's Licence / National ID as part of the onboarding process

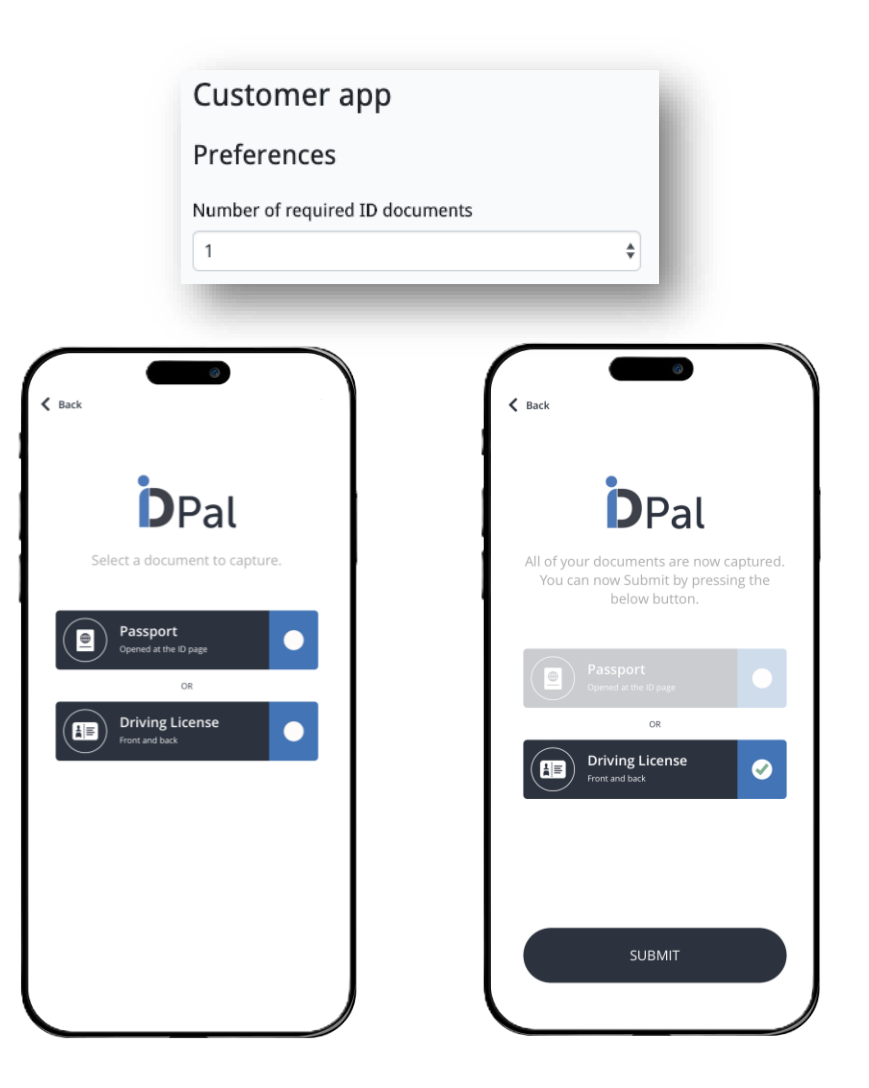

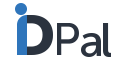

## **Setting the Accepted ID Documents**

#### **Accepted ID Documents**

- To enable this feature, please contact your ID-Pal representative
- This feature is only available for native application submissions
- This can be configured from your App Profile
- The following documents can be configured:
  - Passport
  - National ID
  - Driving Licence
  - Paper Driving Licence
- The selected documents will then appear in the mobile application

|                      |                     | <b>DPal</b>                       |
|----------------------|---------------------|-----------------------------------|
| ccepted ID Documents |                     |                                   |
| Passport             | 8                   | Passport<br>Opened at the ID page |
| National ID          | 8                   | OR<br>Driving License             |
| Add document         | + Add paper licence | Front and back                    |
| -                    |                     |                                   |
|                      |                     |                                   |
|                      |                     |                                   |

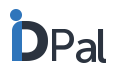

## Setting the default documents that are required during onboarding

#### **Maximum Number of Additional Documents**

- This is the number of documents a customer can supply beyond the requested Identity Documents.
- Here you may select 1-5
- Additional documents may be any supporting material required by your business to complete the onboarding process.

|                                           | Business App Preferences                        |
|-------------------------------------------|-------------------------------------------------|
| r of required ID documents                |                                                 |
| ~                                         | Number of required ID documents                 |
| um Additional Documents (post submission) | 1 *                                             |
| ~                                         | Maximum number of liveness test retakes allowed |
| n number of liveness test retakes allowed | for the user                                    |
| Jser                                      | 1                                               |
| ~                                         |                                                 |
| n number of pages per Additional          | Liveness test                                   |
| int                                       | Video capture for passport                      |
|                                           | One page passport capture                       |
| ness test                                 | Une page passport captaire                      |
| eo capture for passport                   |                                                 |
| page passport capture                     |                                                 |
| ble Address Database Checking             |                                                 |
|                                           |                                                 |
| ne Decisioning                            |                                                 |
|                                           |                                                 |

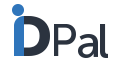

## **Setting Liveness Check preferences**

#### Maximum number of Liveness Test retakes

- The business can set a limit on the number of times a customer can retake a liveness test in the case of a failure
- The business user can select 1, 2 or 3

#### **Liveness Test**

- It is possible to remove the Liveness Check step from the app.
- Simply un-check the "Liveness Test" box under Preferences
- In this case the Liveness Check step will not appear in the app

| Customer App Preferences                                           |                   | Business App Preferences                                               |                           |
|--------------------------------------------------------------------|-------------------|------------------------------------------------------------------------|---------------------------|
| Number of required ID documen                                      | ts                | Number of required ID do                                               | cuments                   |
| 1                                                                  | ~                 | 1                                                                      | ~                         |
| laximum Additional Documents                                       | (post submission) | Maximum number of live                                                 | ness test retakes allowed |
| 3                                                                  | ~                 | for the user                                                           |                           |
| Maximum number of liveness tes<br>or the user                      | t retakes allowed | 1                                                                      | ~                         |
| 2                                                                  | v                 | Liveness test                                                          | >                         |
| Naximum number of pages per A                                      | dditional         | <ul> <li>Video capture for pa</li> <li>One page passport of</li> </ul> | ssport                    |
| 10                                                                 | ~                 | <ul> <li>Enable Address Data</li> </ul>                                | base Checking             |
| <ul><li>Liveness test</li><li>Video capture for passport</li></ul> |                   | Real-time Decisionin                                                   | 3                         |
| One page passport capture                                          |                   | On                                                                     |                           |
| Enable Address Database C                                          | necking           |                                                                        |                           |
| Real-time Decisioning                                              |                   |                                                                        |                           |
| On                                                                 |                   |                                                                        |                           |

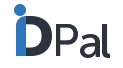

## **Consent for use of Liveness Data**

#### Consent for use of Liveness data

- When "Consent for use of Liveness data" is enabled, users will be requested to check a box to confirm their consent to the processing of their biometric data.
- Note that there is different wording depending on if you are using the Standalone Native app or the Web app and SDKs.\*
- Evidence of the Consent will be recorded in the Customer Due Diligence Report.
- Please ensure you have added a link to your Privacy Policy / Notice in <u>Account</u> <u>Settings</u>.

Liveness test

#### Consent for use of Liveness data

\*This feature currently supports English language only. Support for other languages will be deployed at a later date.

Native App

Before you continue

our Privacy Policy / Notice.

On the next step, you will be asked to take a

picture of your face. Biometric data from this

information about how we process this data in

verification process. ID-Pal does not have any

access to your personal data. You can read the

I consent to the processing of my biometric data for the purposes of identity verification.

ID-Pal <u>Privacy Notice</u> for more information. Please indicate your consent to the processing of your biometric data in order to Continue.

picture will be processed as part of our identity verification checks. You can find more

We use ID-Pal as part of our identity

9:41

**K** Back

...| 🗢 🔳

#### Before you continue

On the next step, you will be asked to take a picture of your face. Biometric data from this picture will be processed as part of our identity verification checks. You can find more information about how we process this data in our Privacy Policy / Notice.

Please indicate your consent to the processing of your biometric data in order to Continue.

I consent to the processing of my biometric data for the purposes of identity verification.

Continue

| Preferences o                       |                                                    |   |
|-------------------------------------|----------------------------------------------------|---|
| Data Retention Limit                | Send push notification to customer after (in days) | ~ |
| Terms and Conditions URL            | /<br>Data Protection Notice / Privacy Policy URL   | • |
| http://www.acme.com/TermsConditions | http://www.acme.com/PrivacyPolicy                  |   |

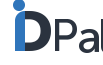

## **Real-time decisioning on customer submissions**

- Selecting the real-time decisioning option allows a CDD report to be created instantly if all verification test results returned are passed.
  - I.e. if a customer submits a passport, driver's licence and liveness test, and all the verification tests pass, a completed CDD report will be generated instantly.
- This facilitates the onboarding of users where all technical checks have passed
- Submissions where a POA or Additional Document are requested with not RTD.
   You can chose to exclude this from the decisioning by marking the second toggle.
   i.e. a CDD Report will generate regardless of a POA/Add. Doc being requested or submitted

Note: "No proof of address" must be selected in order to use real-time decisioning.

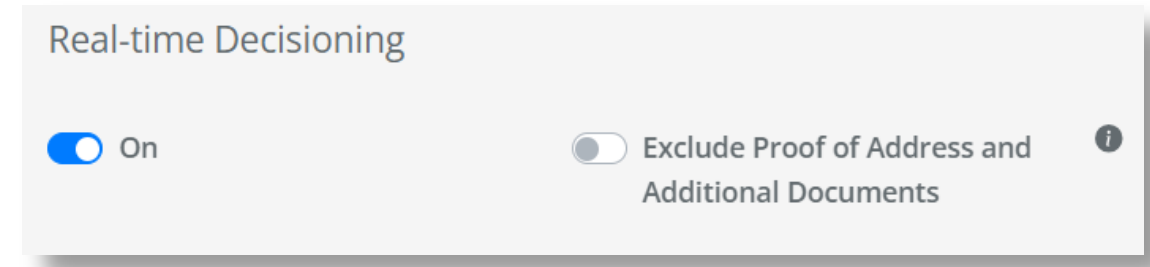

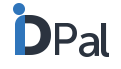

## **Passport capture options**

#### Video Capture for Passports

• By selecting this option, the Video Capture requirement is removed from the app

#### Enable One Page Passport Capture

- By selecting this option, the customer will only need to capture the information page of their passport.
  - The page facing the information page will not be captured.

| Business App Preferences                                                                |
|-----------------------------------------------------------------------------------------|
| Number of required ID documents                                                         |
| 1                                                                                       |
| Maximum number of liveness test retake                                                  |
|                                                                                         |
| Liveness test                                                                           |
| Video capture for passport                                                              |
| <ul> <li>One page passport capture</li> <li>Enable Address Database Checking</li> </ul> |
|                                                                                         |
| Real-time Decisioning                                                                   |
| On                                                                                      |
|                                                                                         |
|                                                                                         |
|                                                                                         |
|                                                                                         |
|                                                                                         |

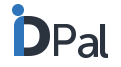

allowed

## **Address E-Verification**

#### **Address Database Checking**

- In order to activate Address E-Verification, it is necessary to contact your
   ID-Pal representative
- Address E-Verification uses the Name and Address provided by the customer in the Personal Details section of the app and compares it to the information available on public database(s) to confirm if there is a match
- During the workflow review process, the business will see a technical response to the database check and will return a "Pass", "Alert" or "Flag" response
  - (See <u>Database Technical Checks</u> for more details on these responses)
- Address E-verification needs to be turned on / off for each App Profile that has been created in your business portal.

| istomer App Preferences                          | Business App Preferences                                            |
|--------------------------------------------------|---------------------------------------------------------------------|
| mber of required ID documents                    | Number of required ID documents                                     |
| 1                                                | ✓ 1                                                                 |
| aximum Additional Documents (post submissio      | Maximum number of liveness test retakes allowed<br>on) for the user |
| 3                                                | ▼ 1 ×                                                               |
| laximum number of liveness test retakes allowe   | ed 💿 Liveness test                                                  |
| 2                                                | Video capture for passport                                          |
| 2                                                | One page passport capture                                           |
| aximum number of pages per Additional<br>ocument | Enable Address Database Checking                                    |
| 10                                               | <ul> <li>Real-time Decisioning</li> </ul>                           |
| D Liveness test                                  | On                                                                  |
| Video capture for passport                       |                                                                     |
| One page passport capture                        |                                                                     |
| Enable Address Database Checking                 |                                                                     |
| Real-time Decisioning                            |                                                                     |
|                                                  |                                                                     |
| ) On                                             |                                                                     |
|                                                  |                                                                     |

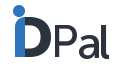

## **Data Collection options**

#### **Data Collection**

- Within the App process, the customer is asked to review and provide their Standard Personal ID information in the format shown here
- The Standard ID information is categorised into:
  - Personal Information (Gender, date of birth, name, country of birth)
  - Address Information (Physical address)
  - Contact Information (Email and mobile number)
- The business can show or hide each of these screens in the mobile app
- The business is also able to make any/all these categories optional
- This is can be configured in your App Profiles

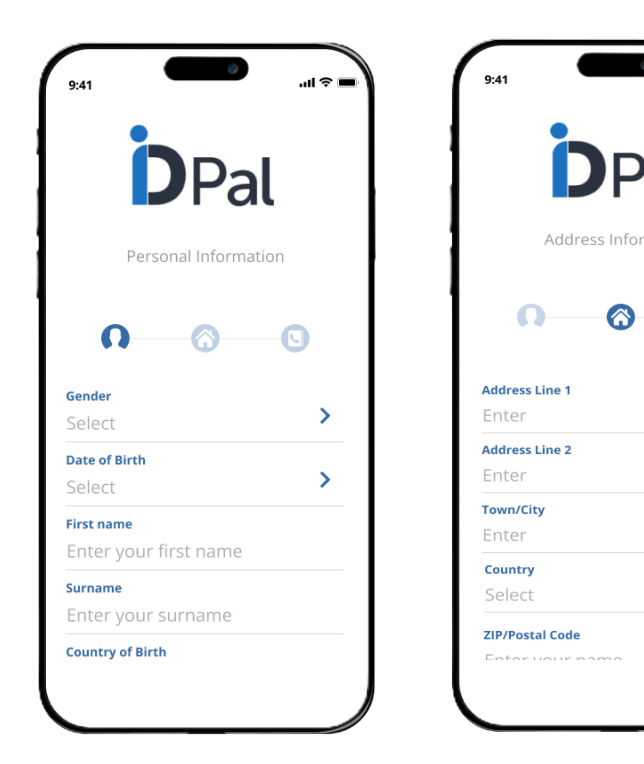

|   | DPa                              | al  |
|---|----------------------------------|-----|
|   | Contact Informati                | ion |
| Ξ | <b>n</b> - <b>o</b> -            | S   |
|   | <b>Email</b><br>Enter your email | >   |
|   | Phone Number<br>Enter your phone | >   |

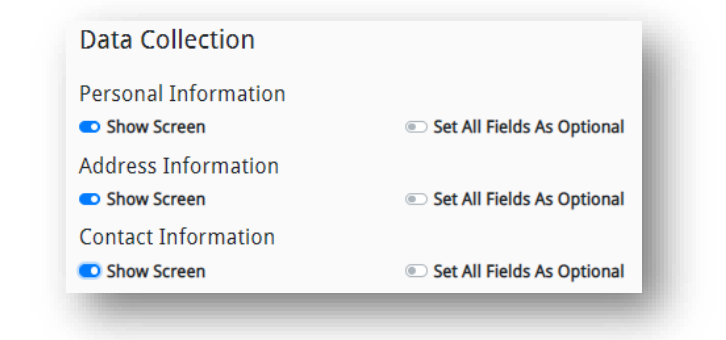

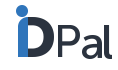

## Setting the default documents that are required during onboarding

Proof of Address requirements (now available on the Web App)

- If no information is put into the Proof of Address section, it means that a customer does <u>not</u> need to submit a Proof of Address document during the onboarding process.
- In the above instance, the Proof of Address field is removed from the app so that there is no confusion for the customer
  - In example image (a) on the right, 2 forms of ID are required but no Proof of Address
- See the following pages for when Proof of Address is required

Note: Businesses with Address E-Verification turned on may choose not to request a POA document from the customer. See <u>Address Database</u> <u>Checking</u> for more information.

| ))   | Business app                                                                                                    | Customer app                                                                                                    |                                    |
|------|----------------------------------------------------------------------------------------------------|----------------------------------------------------------------------------------------------------|------------------------------------|
|      | Preferences                                                                                                    | Preferences                                                                                                    |                                    |
|      | Number of required ID documents                                                                                                    | Number of required ID documents                                                                                                | Sack                               |
|      | 2 •                                                                                                    | 2 *                                                                                                    |                                    |
|      | Maximum Additional Documents                                                                                                    | Maximum Additional Documents                                                                                                   | DPal                               |
|      | 3                                                                                                    | 3                                                                                                    | Select a document to capture.      |
|      | Maximum number of liveness test retakes allowed for the user                                                                                                    | Maximum number of liveness test retakes allowed for the user                                                                   | Passport                           |
|      | 2 *                                                                                                    |                                                                                                    | Opened at the ID page              |
|      | <ul> <li>No liveness required</li> <li>Enable real-time decisioning</li> <li>Disable video capture for passport</li> <li>Enable read-time decisioning</li> </ul> | <ul> <li>No liveness required</li> <li>Disable video capture for passport</li> <li>Enable one page passport capture</li> </ul> | OR  Driving License Front and back |
| ed < | Proof of Address                                                                                                    | Proof of Address                                                                                                    |                                    |
|      | Add a document for capture                                                                                                    | Add a document for capture                                                                                                    |                                    |
|      | Additional Document                                                                                                    | Additional Document                                                                                                    |                                    |
| D    | Add a document for capture                                                                                                    | Add a document for capture                                                                                                    |                                    |
|      |                                                                                                    |                                                                                                    |                                    |

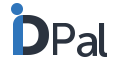

## Setting the default documents that are required during onboarding

#### **Proof of Address requirements**

If Proof of Address (PoA) is required, you can define exactly which Proof of Address documents and Additional Documents are needed

Note: Only the top-level document is displayed in the webapp. The web app's POA requires activations to show additional documents in the flow

1. Click on "Add a document for capture"

- 2. Click "Edit" and add in the name of the PoA document required.
  - E.g. Bank Statement, Utility Bill

3. "+ Add single document" allows you to add additional documents that are acceptable for the PoA requirement

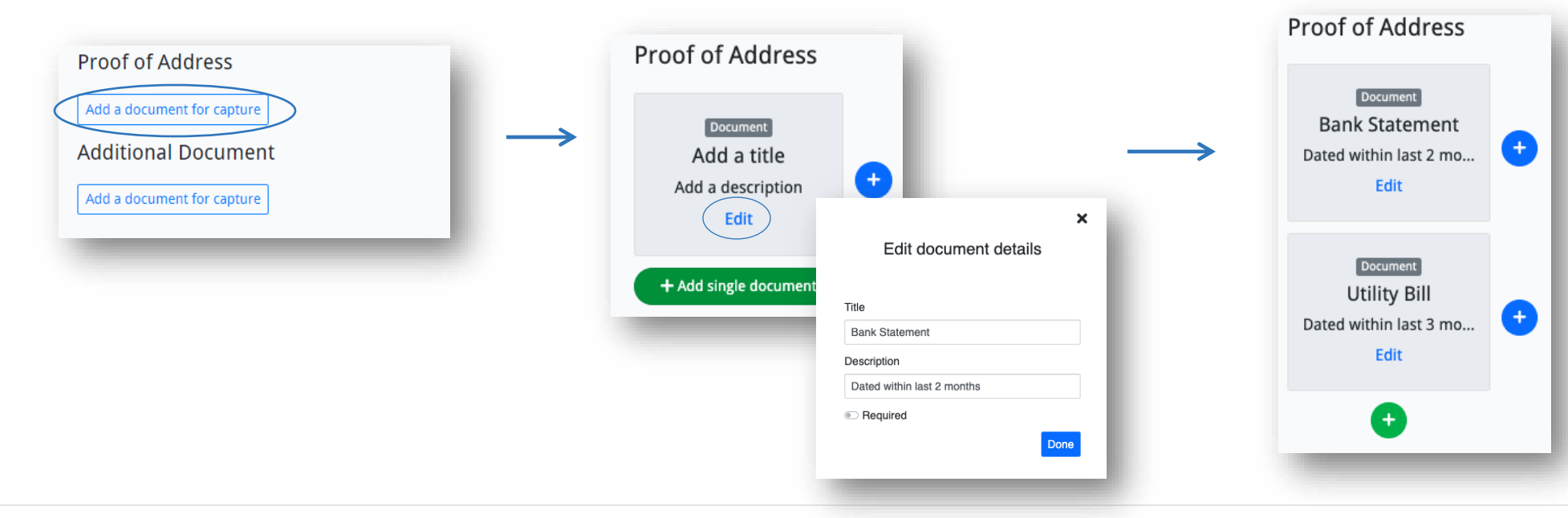

## Setting the default documents that are required during onboarding

#### **Proof of Address requirements**

- You can also add in a group of PoA documents by clicking on "+ Add group of documents" ۰
- This provides the customer with a list of acceptable documents, so they can easily pick one which they have available to them. ۰
  - For example, a list of Utility Bills that are acceptable •

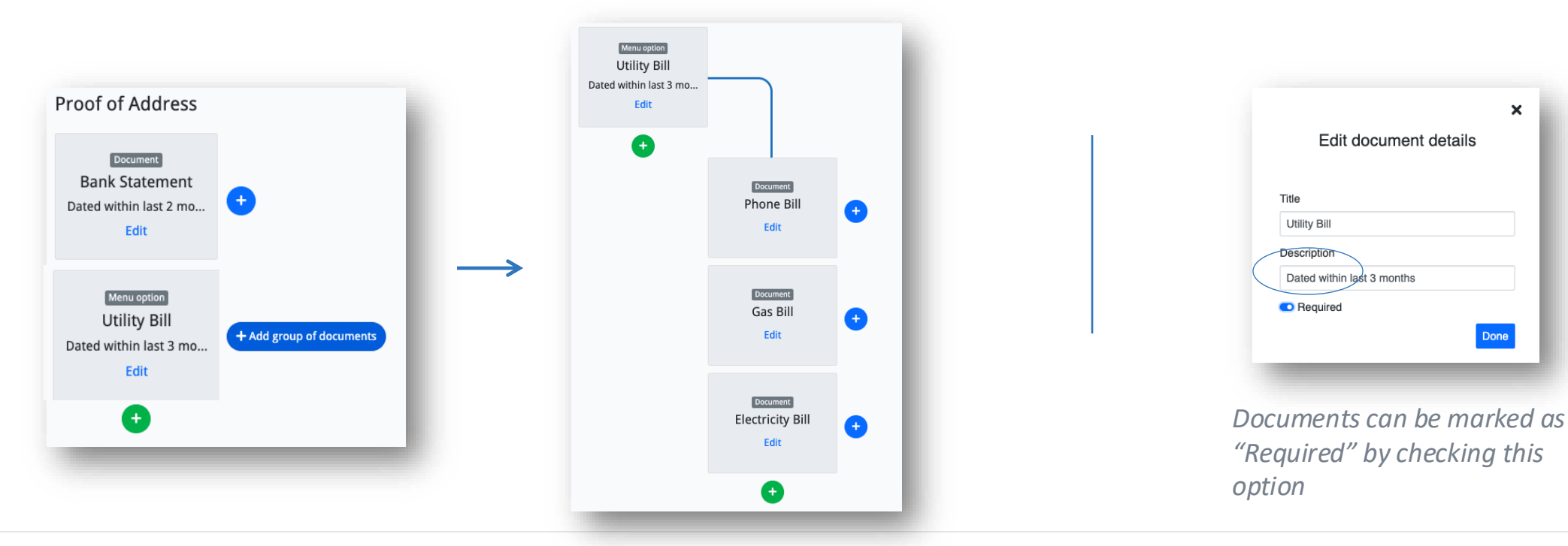

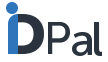

×

## Setting the default documents that are required during onboarding

#### Additional Document Capture Native App

- All captured documents may now include additional pages
- For example, if an end user is capturing a bank statement that extends over multiple pages, they can choose to capture another page during the process by using the "Add Another Page" button show below

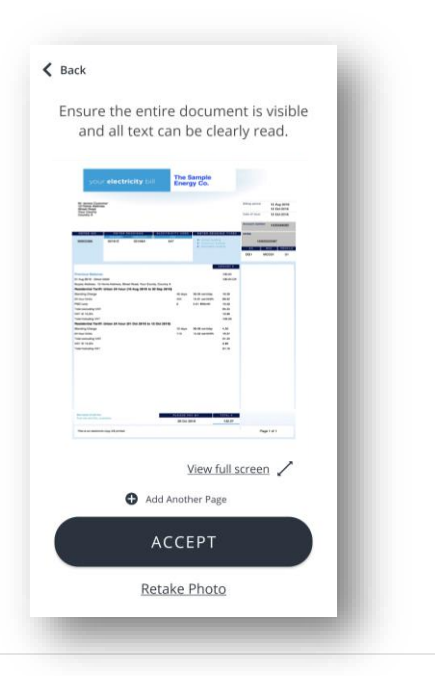

#### Additional Document Capture WebApp

When the Additional Document feature is activated for a customer and selected in the app profiles, the end-user will follow these steps to submit a document in the webapp:

#### Example for (ID + POA + Liveness) flow

Step 1: Submit ID Document

The end-user submits their ID document as part of the normal flow.

## Step 2: Upload Proof of Address Document

After submitting their ID document, the end-user is prompted to add a proof of address document.

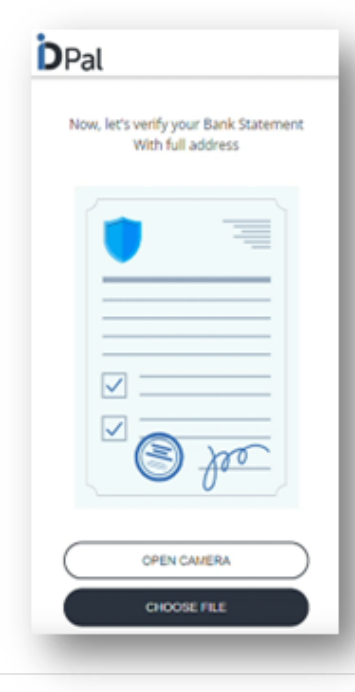

## Adding customised questions

Within the **Validation Process** tab, under "Shared app preferences" you can add customised questions that your customers have to answer in order to complete the onboarding process

- These questions will appear in the ID-Pal app, allowing customers to provide answers quickly and easily
- Answers to the customised questions appear in the final business workflow of the portal, allowing your business to have all onboarding information available in one place for ease of approval

|                                                  | e.g.                                                                                                    | e.g.                                                                                                    |
|--------------------------------------------------|----------------------------------------------------------------------------------------------------|----------------------------------------------------------------------------------------------------|
| Shared app preferences                           | Shared app preferences<br>Additional data collection                                                                                                    | Shared app preferences<br>Additional data collection                                                                                                    |
| Additional data collection<br>Add a custom field | Custom field settings         Name         Source of Funds         Type         TextBox         Description         e.g. Salary, pension, lotto         Min value length         3       20         Colspan="2">Required field? | Custom field settings Name Social Security Number Type Number Provide Social Security Number Min value length 9 Provide Social Security Number Min value length 9 Provide Social Security Number Add a custom field Add a custom field |

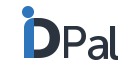

## **Setting up App Profiles**

- App profiles allow you to create multiple, customised versions of your app
- Within the **Verification Process** tab, you can set up App Profiles for the different customer types that are frequently handled by your business
- Each profile can be set up with its own default requirements. These requirements are reflected in the app that is linked to that profile
  - For example, in the Insurance industry, a few Customer Profiles may be:
    - Life Assurance customer
    - House Insurance customer
    - Motor Insurance customer
- You can then set up the App to ask for documentation specific to the type of Insurance being requested (e.g. For Motor Insurance driver's licence, vehicle registration, no claims bonus etc.)
- If you only have one Customer type/profile for your business, simply set up one default app profile
- Note: Save Changes for each Profile before creating the next

| Profile name                                                                                                | арр                                  |
|----------------------------------------------------------------------------------------------------|--------------------------------------|
| Mater Insurance                                                                                             | арр                                  |
| Motor Insurance                                                                                             | арр                                  |
| Number of required ID documents                                                                             | d ID documents                       |
| 2                                                                                                    | nal Documents                        |
| 2 $\widehat{\mathbf{v}}$                                                                                    |                                      |
| 2           2         \$           Maximum Additional Documents         3                                   |                                      |
| 2 ÷<br>Maximum Additional Documents<br>3<br>Maximum number of liveness test retakes allowed for<br>the user | of liveness test retakes allowed for |

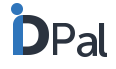

## **Setting up App Profiles**

App Profile example:

- In the banking industry a business may set up their App profiles as follows:
  - Current Account: Requires 1 ID document/ 1 Proof of Address/ 1 Liveness Test
  - Loan Account: Requires 2 ID documents/ 2 Proof of Address/ 1 Credit Report/ 1 Liveness Test
  - Savings Account: 1 ID document/ 1 Proof of Address

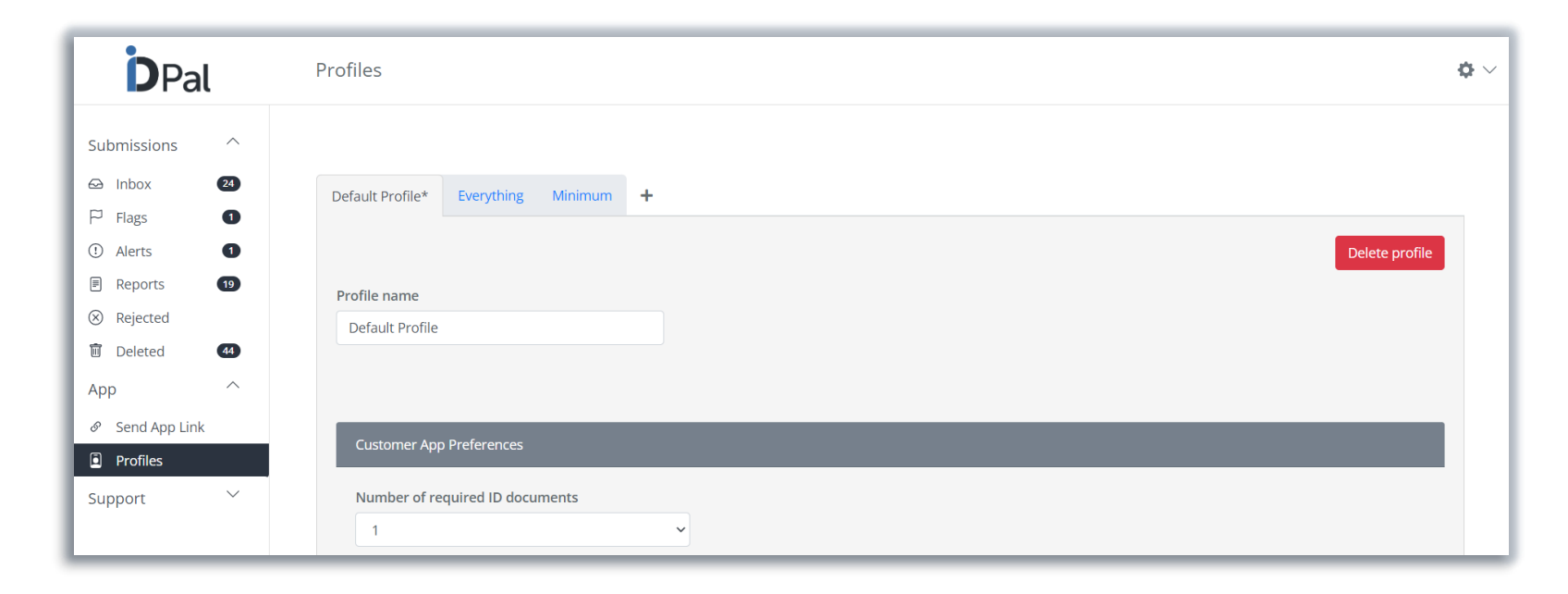

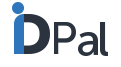

## How to send a specific App Profile to a Customer

- Once App profiles have been created -
  - Go to the Send App Link tab from your sidebar (or "Validation Process" from the dashboard)
  - To the left of the Customer App section, click on "Select Your Profile"
  - Choose the correct Profile from the drop-down list
  - Click on the method by which you want to share the app (Copy to Clipboard, Email, SMS) and send the app to your customer
  - The App your customer downloads will have the customised requirements that you have set up for that Profile

|                                                                        | Business App<br>The business version of the ID-Pal app will allow you to onboard your customers in person.<br>Copy to Clipboard Description Share by Email Register Share by SMS Register Share by SMS Register Share Share by SMS Register Share by SMS Register Share by SMS Register Share by SMS Register Share Share Shar |  |
|------------------------------------------------------------------------|----------------------------------------------------------------------------------------------------|--|
| Select your Profile                                                    | Customer App<br>The customer version of the ID-Pal app lets your customers onboard themselves.<br>Copy to Clipboard D Share by Email 😥 Share by SMS 😥                                                                                                    |  |
| Select Profile<br>Motor Insurance<br>House Insurance<br>Life Insurance |                                                                                                    |  |

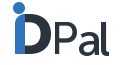

## How to send the onboarding link to your customers

The customer onboarding link can be shared in 2 ways:

**Option 1: DIRECT SEND** 

Send the link to your customers directly via SMS, email or by copying the link to your clipboard.

**Option 2: WEBSITE LINK** 

Include the onboarding link on your website.

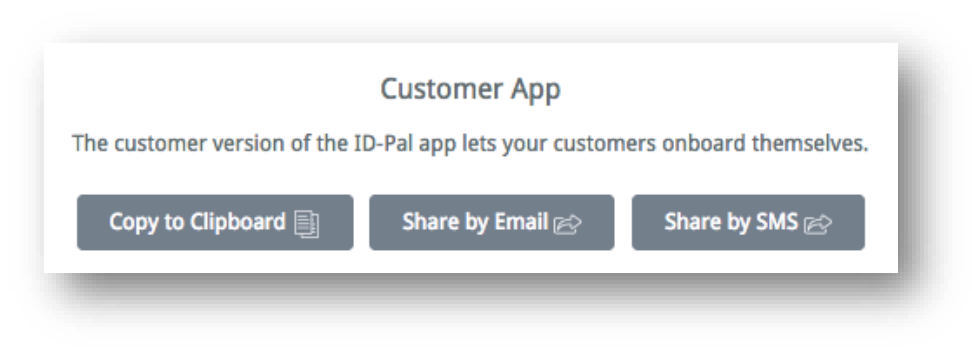

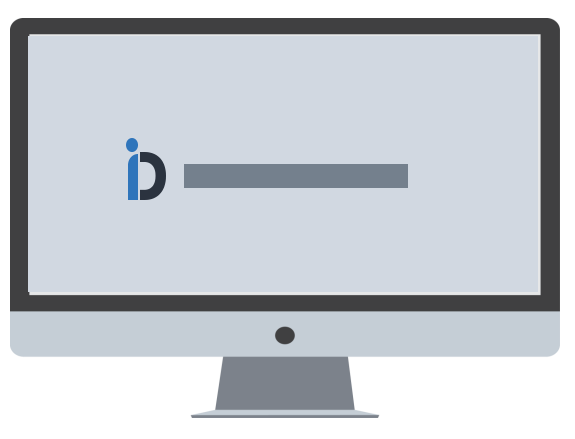

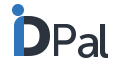

## How to send the onboarding link to your customers

**Option 1: Sending the link to your customers directly** 

#### Step 1

• Go to your dashboard and click on the "Send Link" tab

#### Step 2

- You will see a section called "Customer App"
- This section provides options for how you can send the onboarding link to your customer:
  - Copy to clipboard
  - Share by Email
  - Share by SMS

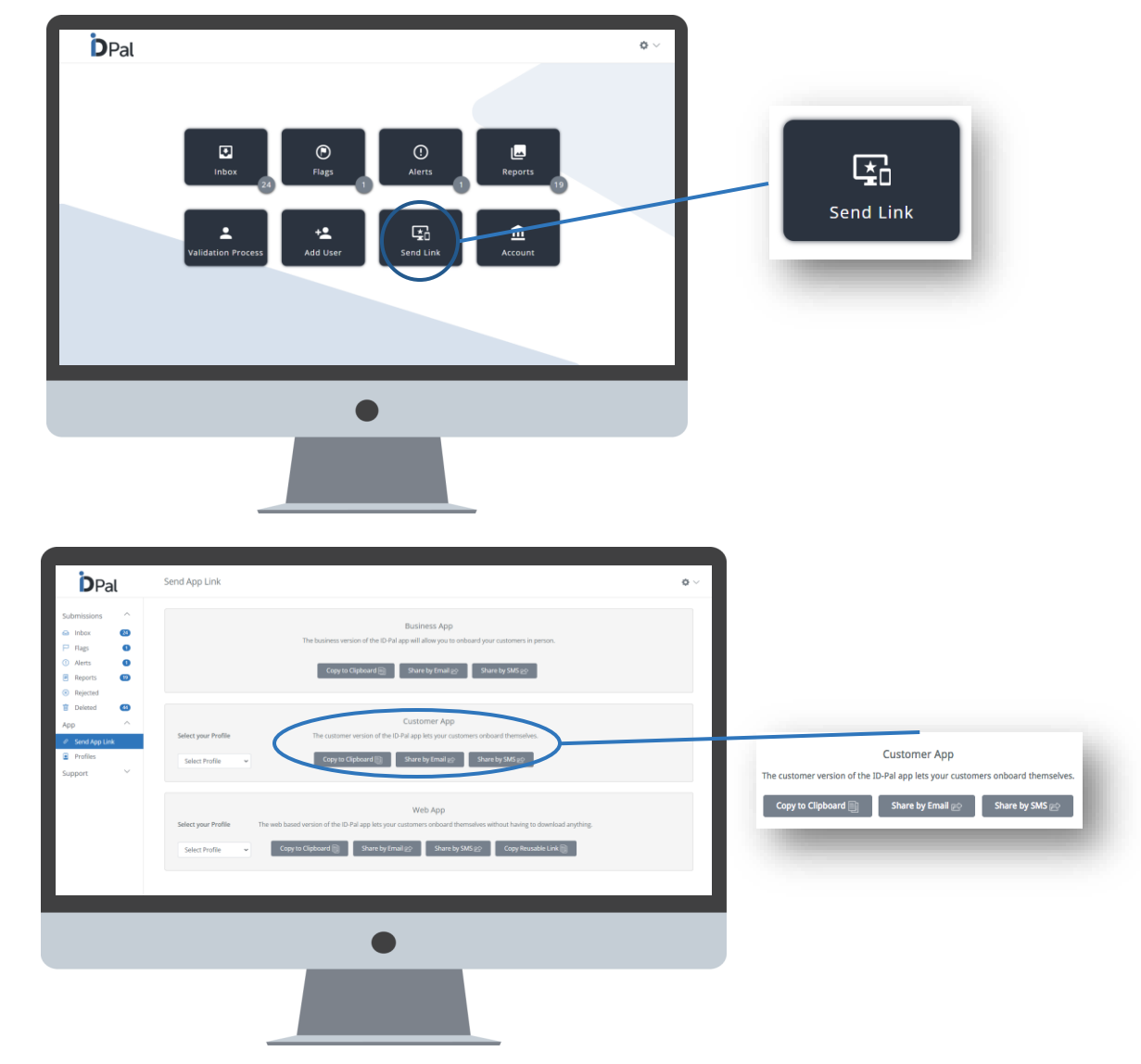

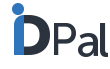

## How to send the onboarding link to your customers

**Step 3:** Choose how you'd like to send your customer their onboarding link

- Copy to clipboard
- Share by Email
- Share by SMS

#### **Option a) Copy link to clipboard:**

A message will confirm that the link has been copied to your clipboard. You can paste and send as needed. Link successfully copied

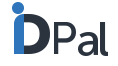

#### How to send the onboarding link to your customers

**Step 3:** Choose how you'd like to send your customer their onboarding link

#### Option b) Share Link by Email:

A pop-up window will ask for the customer's first name, last name, email address, subject of the email and a message. You can optionally include:

• Account ID: a Customer Reference that enables the business to associate an internal reference ID to each customer.

Customers should open the link via their mobile phone to easily download the app. If a customer opens the link via another device (e.g. computer/iPad) a pop-up window will ask them to provide their mobile number and the link will be sent to their mobile phone.

Note: You can customise the message as required.

| First Name |                                                  |  |
|------------|--------------------------------------------------|--|
| Optional   | field for adding a firstname of your customer    |  |
| Last Name  |                                                  |  |
| Optional   | field for adding a lastname of your customer     |  |
| Send to *  |                                                  |  |
| Use com    | nas to separate multiple email addresses.        |  |
| Subject *  |                                                  |  |
| Subject    |                                                  |  |
| Account ID |                                                  |  |
| Optional   | field to add your own customer reference         |  |
| Body *     |                                                  |  |
| Hello,     |                                                  |  |
| Please cli | ck on the link below to download the ID-Pal app. |  |
| Thank yo   | ц,                                               |  |

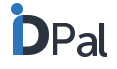

## How to send the onboarding link to your customers

**Step 3:** Choose how you'd like to send your customer their onboarding link

#### **Option c) Share Link by SMS:**

A pop-up window will ask for the customer's first name, last name and mobile number.

#### You can optionally include:

• Account ID: a Customer Reference that enables the business to - associate an internal reference ID to each customer.

Note: You can customise the message as required. -

| in och anne |                                                  |   |
|-------------|--------------------------------------------------|---|
| Optional    | ield for adding a firstname of your customer     |   |
| Last Name   |                                                  |   |
| Optional    | ield for adding a lastname of your customer      |   |
| Phone Num   | ber *                                            |   |
| +353        | * 85 012 3456                                    | • |
| Account ID  |                                                  |   |
| Optional    | ïeld to add your own customer reference          |   |
| Body *      |                                                  |   |
| Hello,      |                                                  |   |
| Please clie | :k on the link below to download the 1D-Pal app. |   |
| Thank you   | ۱,                                               |   |
|             |                                                  |   |
|             |                                                  |   |
|             |                                                  |   |

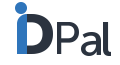

## How to send the onboarding link to your customers

**Option 2: Include the onboarding link on your website for easy access** 

#### Step 1

• Go to your dashboard and click on the "Account" tab

#### Step 2

 Here you will see a link that you can copy and paste onto your website (or elsewhere) that will allow customers to download the ID-Pal app to their device.

| First Name                                                                        |    | Last Name      |
|-----------------------------------------------------------------------------------|----|----------------|
| E-Mail Address                                                                    |    | Ireland        |
| ■ +353 • 85 012 3456                                                              | θ  | Address Line 1 |
| Address Line 2 (optional)                                                         |    | Town           |
| D2                                                                                |    | VAT Number     |
| et Timezone                                                                       |    |                |
| Europe/Dublin                                                                     | \$ |                |
| φp Download Link (add to your site, app or communications to distribute your app) |    |                |

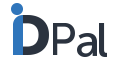
## How does your customer download the ID-Pal App

- Your customer will receive their unique ID-Pal link via email or text, depending on how it was sent.
- The customer must click on the link using their mobile phone and it will download the ID-Pal app.

## How does your customer sign into the ID-Pal App

- Once downloaded, your customer will be taken to the opening screen that allows them to:
  - Select their preferred language
  - Start the process of capturing their ID documents and information
  - Read the Terms & Conditions associated with use of the ID-Pal app
  - Read the Privacy Policy
- When using the business app, the opening screen includes the option to send your customers a link to the app.

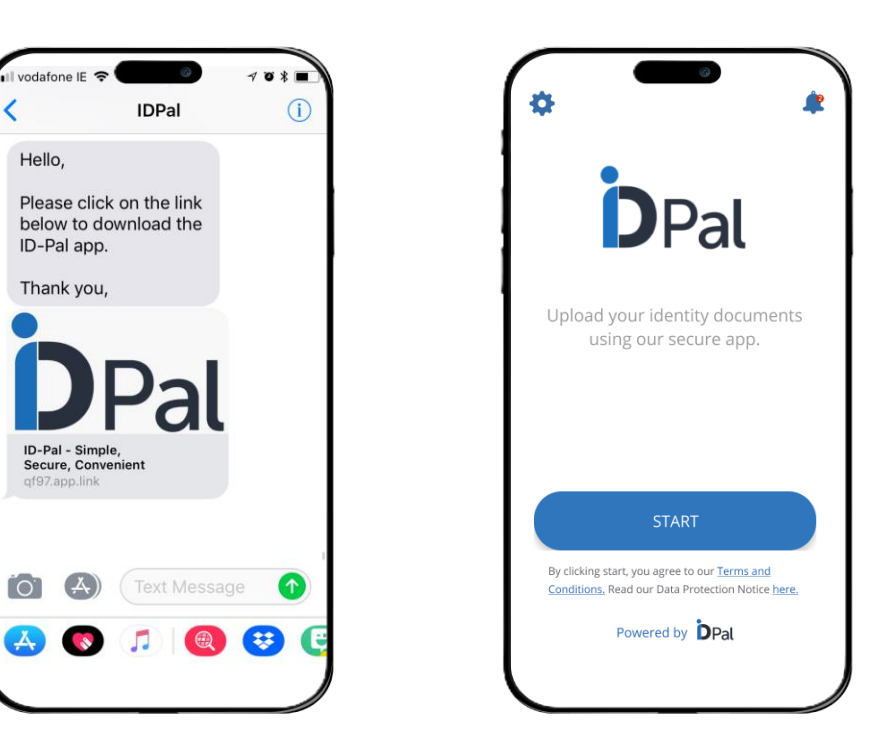

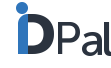

## How does your customer capture their ID documents and information

#### Checklist of steps within the app

- Once your customer clicks 'Start' they will be taken to a screen that shows the steps they will complete within the app.
- These steps are customizable to the business' needs.

(See "Setting Default Documents Required" for steps on how to do this.)

- Customer App: the steps can be set as follows:
  - Take a picture of their passport information page and/or
  - Take a picture of their Driver's Licence or National ID
  - Take a picture or upload an image of a recent Proof of Address document (if required)
  - Take a picture or upload an image of specific Additional Documents (if required)
  - Take a short video of themselves to prove liveness
- Business App: the business app allows further flexibility within the capturing process.

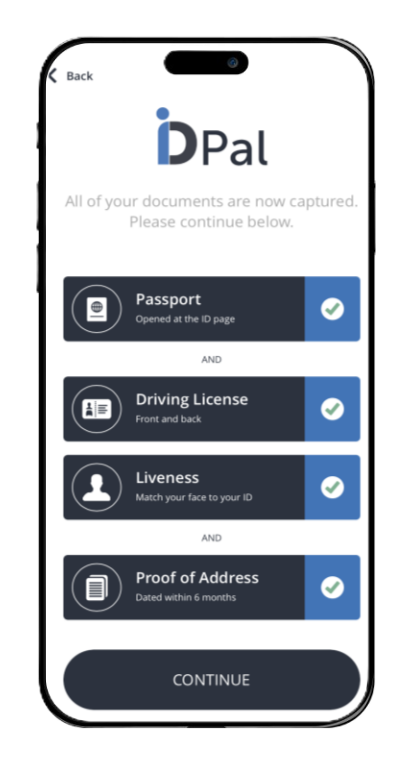

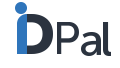

### How does your customer capture ID documents and information

#### **Step 1: CAPTURE**

a) Passport Information Page

- Customer follows clear overlay instructions to allow the app to auto-capture the best possible image of the passport information page (see next page).
- Once taken, app allows user to go back and re-take photo if needed
  - Note: if 2-page capture is required, this can be selected in the Validation Process section of the portal. For 2-page capture both pages of the passport must be included in the photo, however the app will crop the photo to show only the information page.
  - Note: passport *cards* are captured via the driver's licence option.
     If a passport card is captured, a customer may not capture a driver's licence

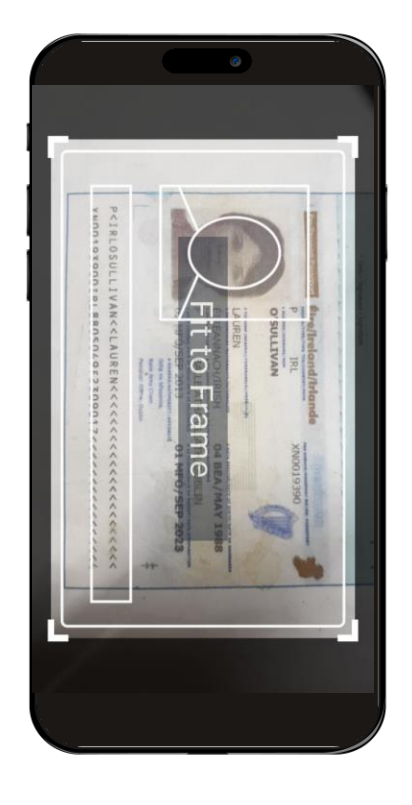

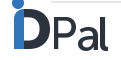

## How does your customer capture ID documents and information

### b) Passport auto-capture

- Clear overlay guidelines make it easy for the user to position their document correctly.
- In-app instructions tell the user to fit the document to the frame, hold steady and that the system is capturing an image of the document
- The ID-Pal technology automatically identifies and captures the best possible image of the document.
- This auto-capture avoids manual capture by the user and limits environmental factors such as glare
- If a document is not placed correctly after a certain amount of time, a pop-up offers options to 'Try Again' or 'Switch to Manual Capture'

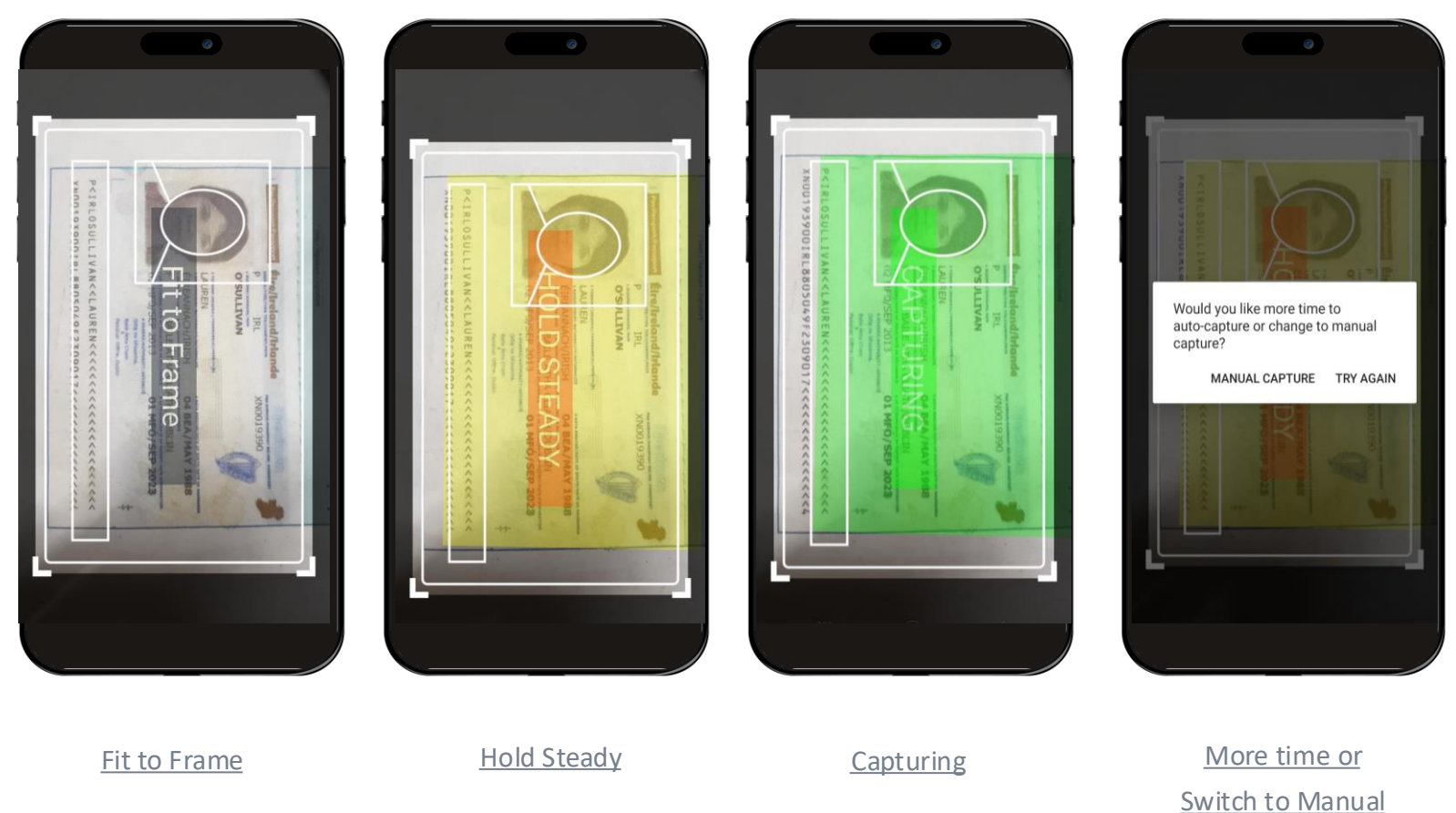

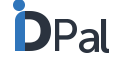

### How does your customer capture ID documents and information

**Step 1: CAPTURE** 

#### Take short video of passport

- Customer then takes a short video of their passport, tilting it back and forth so that security features, such as hologram, are clearly visible:
  - Video takes about 4s and stops automatically
  - An example video is provided if needed
- This feature may also be turned off in the account platform settings, in which case the customer will not be asked to complete this step
- The option to turn off the video capture on passport validation will be presented on the account screen as one of the preferences selectable by business users.
- If the checkbox is ticked the capture of a video during the passport validation process will be disabled.

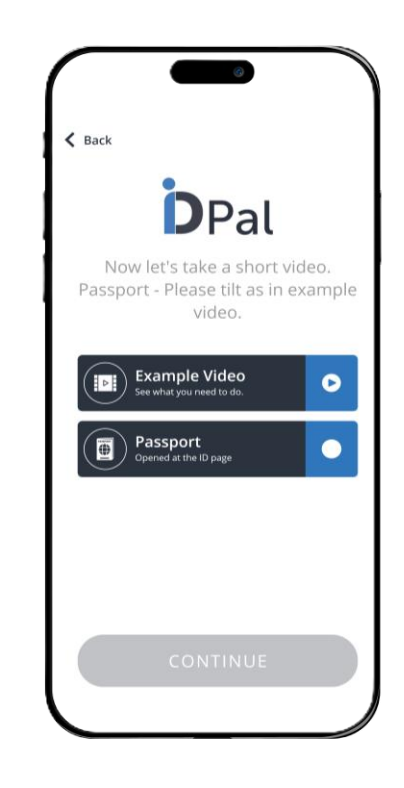

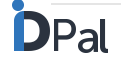

### How does your customer capture ID documents and information

#### b) Driver's Licence or National ID

- App allows user to take photo of either a Plastic Card Licence or a Laminated Paper Licence.
- User clicks on the licence that is relevant for them
- On-screen instructions guide user to capture all relevant information:
  - Plastic Licence:
    - User follows clear overlay instructions to allow the app to auto-capture the best possible image of the front and back of the licence. (See next page).
  - Laminated Paper Licence
    - User takes photo that includes all three pages of Laminated Paper Licence
- Once taken, app allows user to go back and re-take photo if needed

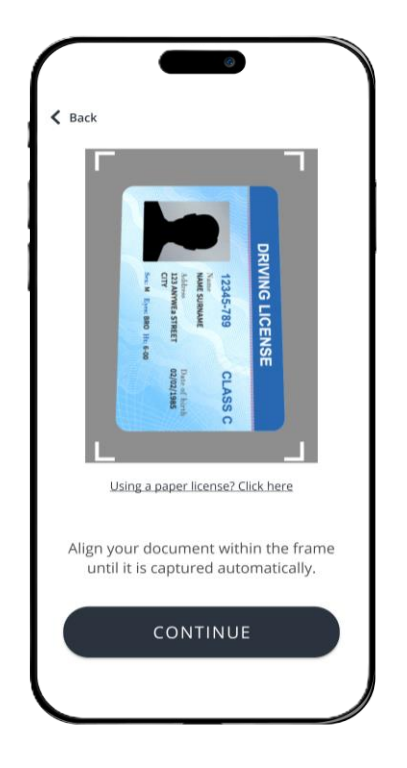

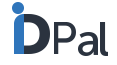

### How does your customer capture ID documents and information

#### b) Driver's Licence or National ID – auto-capture

- Clear overlay guidelines are provided to make it easy for the user to position their document correctly.
- In-app instructions tell the user to fit the document to the frame, hold steady and that the system is capturing an image of the document
- The ID-Pal technology automatically identifies and captures the best possible image of the document.
- This auto-capture avoids manual capture by the user and limits environmental factors such as glare
- Steps are repeated for capturing the back of the licence

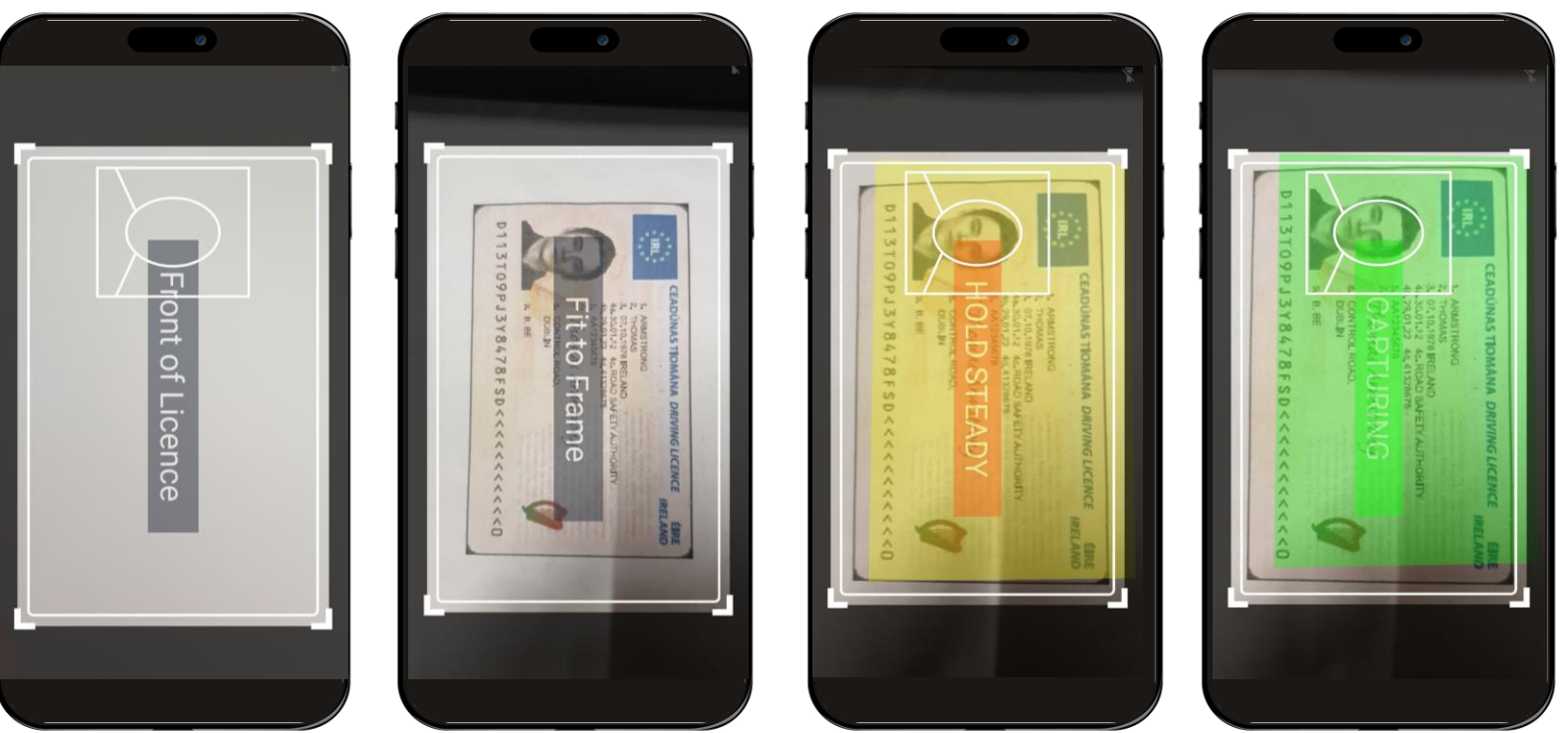

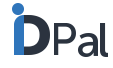

### How does your customer capture ID documents and information

#### c) Proof of address document

- Customer takes a photo of a recent utility bill to provide proof of address
- On-screen instructions guide user to capture all relevant information:
  - Ensure entire page including your name and address is clearly visible and dated within the last 3 months.
- Once taken, app allows user to go back and re-take photo if needed

Note: If a business has Address E-Verification turned on and has not requested a POA document from the customer, this step will not appear in the app journey.

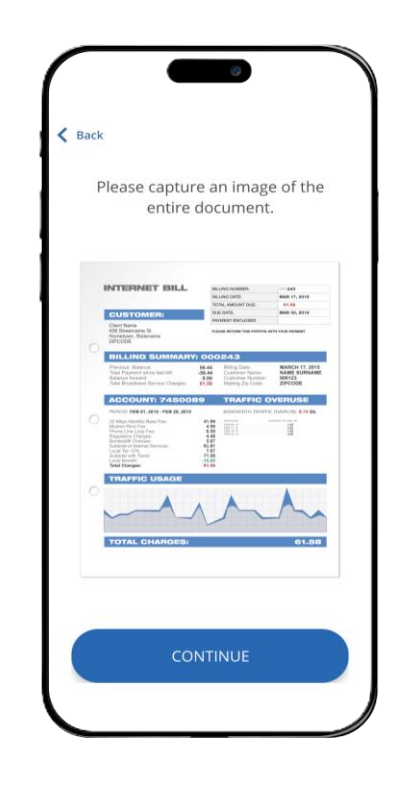

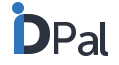

## How does your customer capture ID documents and information

### e) Passive Liveness Test

- Please contact your ID-Pal Representative if interested in this feature
- Customer then captures an image for facial comparison purposes:
  - Customer is asked to move their face close to the camera until the face is detected
  - An image of the face is then automatically captured

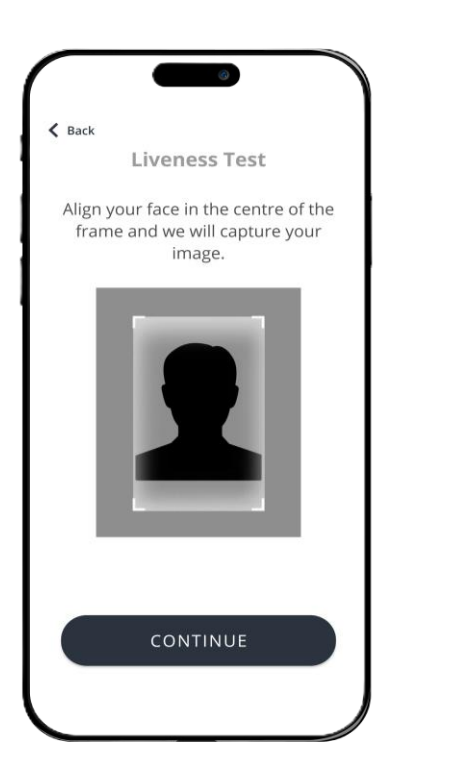

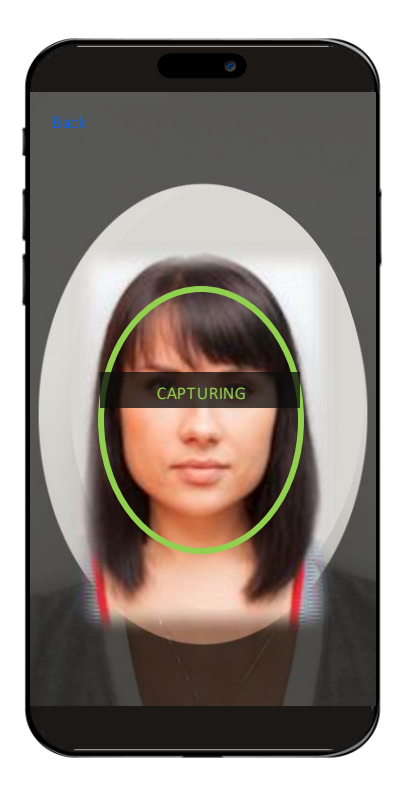

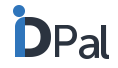

### How does your customer capture ID documents and information

#### **Liveness Test User Experience**

 Following testing and significant customer feedback, we have enhanced the user experience around capturing a liveness test to make it simpler and provide feedback on when the capture is successful

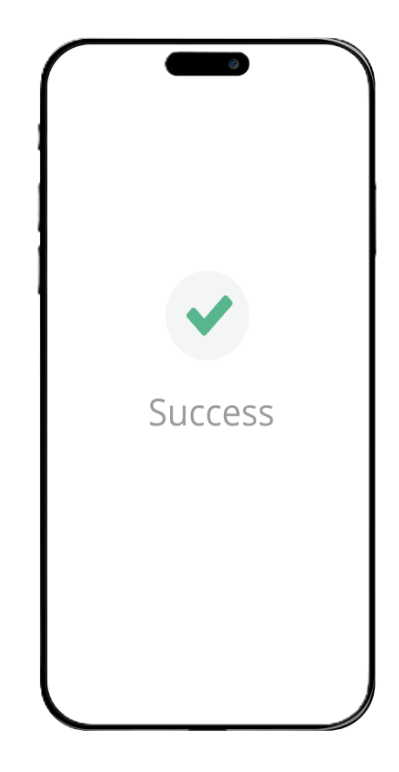

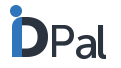

### How does your customer capture ID documents and information

#### Step 2: REVIEW

#### **Standard ID information**

- Customer reviews their standard personal information that has been auto-populated from their identity documents
- The personal information is automatically sorted into categories of types of data (i.e. Personal Information, Address information, Contact Information)
- If needed, these details can be edited manually
- There is an option for the customer to provide images of additional documents that may be required for their onboarding. (Note, no technical checks are applied to these additional documents).
- Note: For businesses with Address E-Verification turned on, the name and address information entered in this section is used for database checks. Please see <u>Address E-Verification</u> for more information.

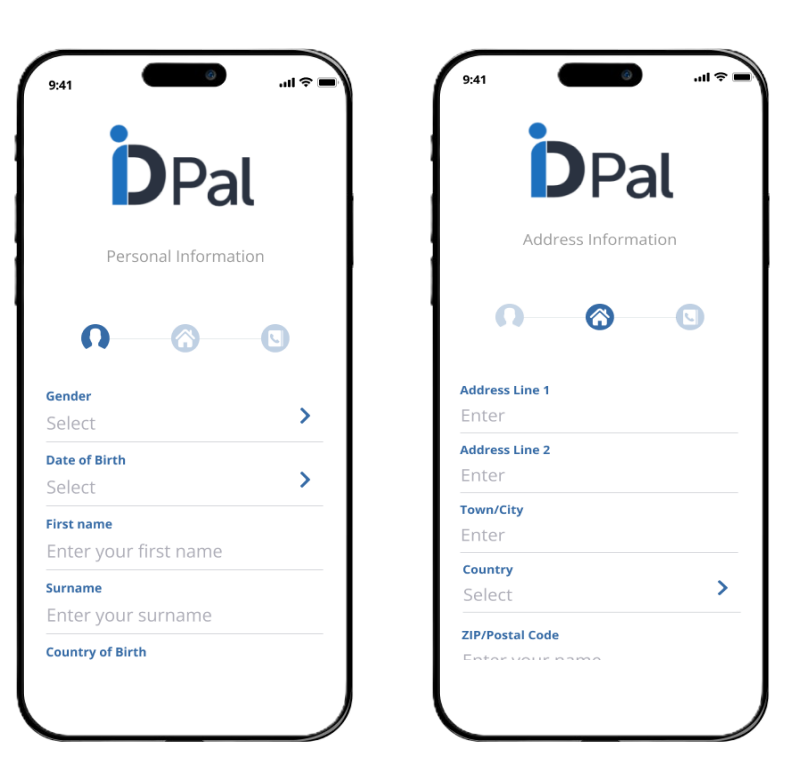

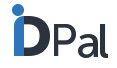

## How does your customer submit their ID documents and information

- Once all documents and information have been captured, customer submits information via the submit button
- On-screen message informs customer that their submission is being uploaded
- Once the upload is complete, a message informs the customer that they will receive an email confirming that the information has been successfully sent
- At this point the customer can start over if needed

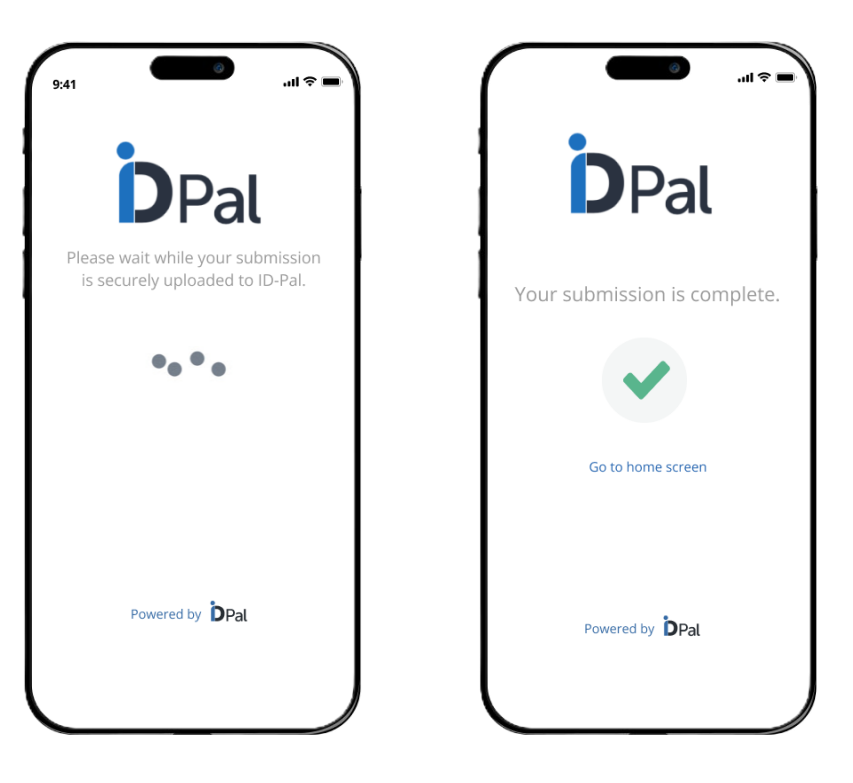

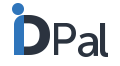

### How to access new customer submissions

- When a customer submits ID documents and information via the ID-Pal app, their submission is delivered to the Inbox of your business portal
- An email notification is sent to the Account Admin notifying them that a submission has been received (See next page for more detail on email notifications)
- Clicking on the inbox tab on your dashboard takes you to all the customer submissions that you have access to.
  - (See "User Roles" for further information on Viewing Rights)
- Each submission has a "Business Representative" associated with it.
   The Business Rep is the individual who sent the onboarding link to the customer.
- Clicking on a submission takes you to the workflow where you can review and approve the documentation and information submitted by the customer
  - Refer to the "Reviewing Customer Submissions" section of the User Guide for more details on the workflow

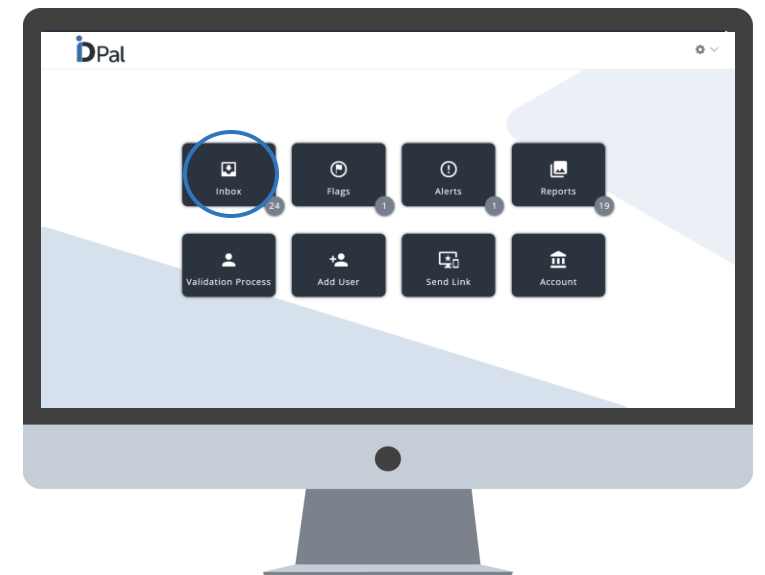

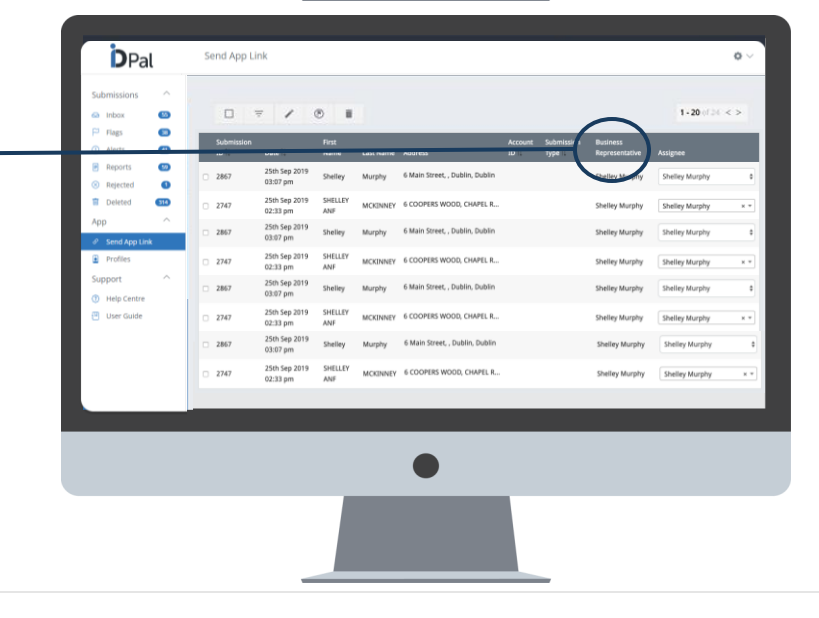

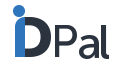

### Email notification of new submission

Each User can set their own email notification preferences via the Account tab under Preferences. Notifications may be set to "Receive email notifications for all company submissions" or "Receive email notifications for their own submissions".

The wording of the email is as follows: *Hi there, An ID verification submission has been made by one of your customers. You can review this submission by clicking here. Thanks, The ID-Pal Team* 

- Clicking on the link presented will take the admin directly to the submission in question.
- In the instance this link is clicked and the submission in question has already been processed, the user will see a message saying 'This submission has already been processed'.
- In the instance where a submission has automatically moved from inbox to alerts, and the link is clicked, the user will be redirected to the submission in the alerts section.

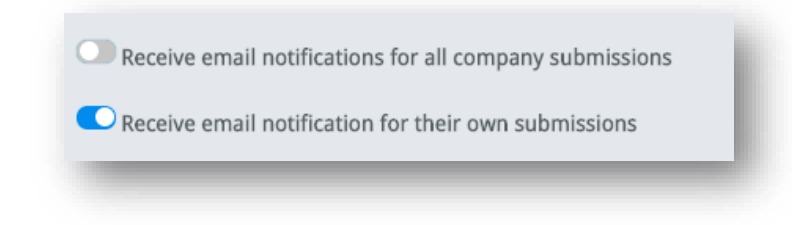

## **Assigning Users to Submissions**

- The 'assignee' column to the right of a submission allows the business to control who reviews which submissions within the organisation
  - From the dropdown menu, any business user may be selected and assigned to the submission in question
- It is possible to create a notification for when a submission is assigned to a user:
  - This option is enabled from the 'Preferences' section of the Account page
  - The business user will receive an email notifying them that they have been assigned a submission
  - The business user can turn this setting off within their own Account preferences

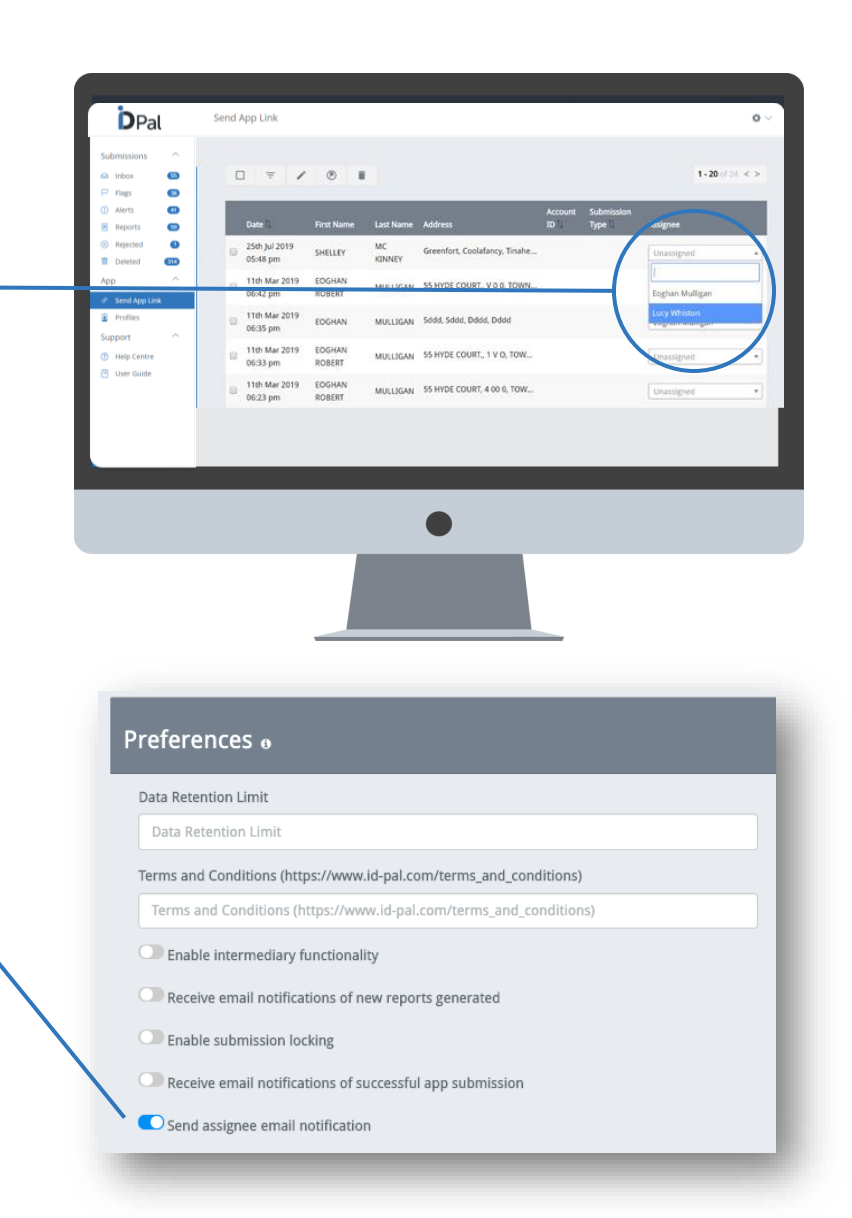

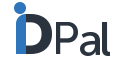

### Locking Submissions to Assigned Users

- A business may choose to lock a submission to an individual user once they have been assigned
- Once locked, a submission may only be reviewed by that user
- This option can be enabled from the 'Preferences' section of the Account Page
- If a user tries to open a submission assigned to another user, a modal will popup a message that it is assigned to another user will be displayed and user will be prevented from opening it
- Users (anyone who is a Restricted Single View Sub User, Sub User, Account Admin & Primary Admin) can re-assign a submission. This is a useful way for your teams to manage submission review among multiple staff.

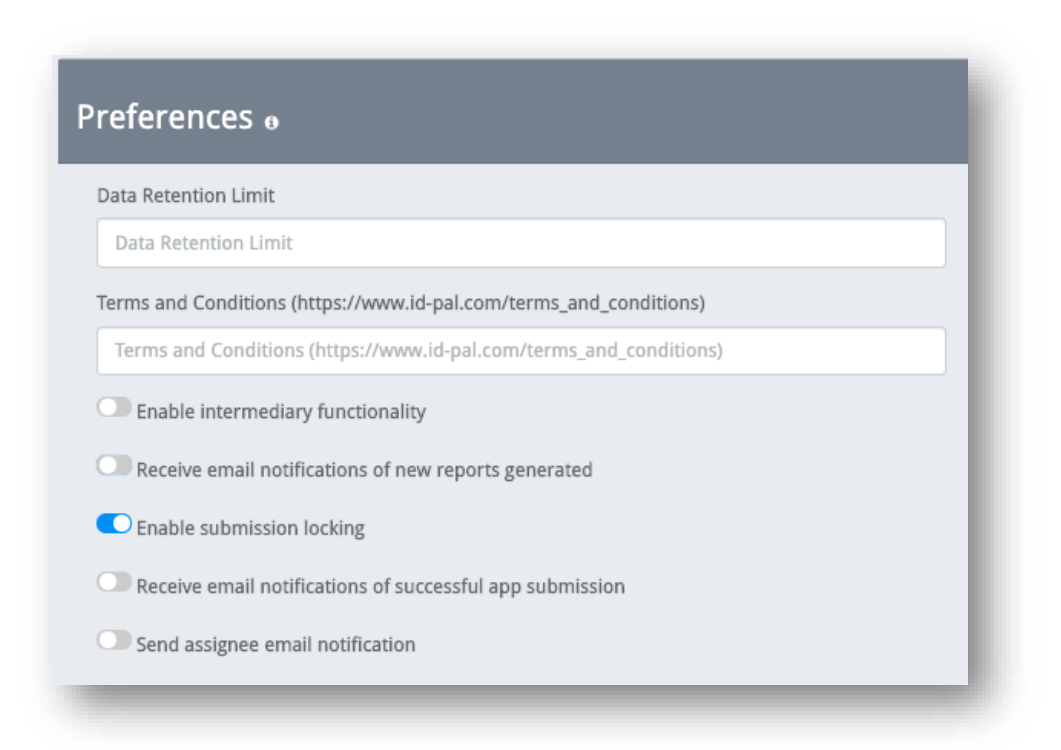

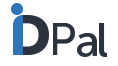

### **User Roles**

- The ID-Pal Business Portal, enables a User Role structure to be put in place that grants the business complete control over the access rights within their organisation
- Each User Type has a defined level of access rights associated with it
- Please see the following slides for details on the access rights for each role and how to assign rights to Users

| SubUser                        | *                                                                                                    |
|--------------------------------|----------------------------------------------------------------------------------------------------|
| SubUser                        |                                                                                                    |
| Single View SubUser            |                                                                                                    |
| Reviewer                       |                                                                                                    |
| Single View Reviewer           |                                                                                                    |
| Developer                      |                                                                                                    |
| Account Admin                  |                                                                                                    |
| Restricted Single View SubUser |                                                                                                    |
|                                | SubUser<br>SubUser<br>Single View SubUser<br>Reviewer<br>Single View Reviewer<br>Developer<br>Account Admin<br>Restricted Single View SubUser |

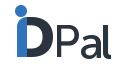

## **User Roles**

#### How To Assign User Roles to New Users

- When adding a new user to the platform, the Account Admin will be asked to assign a ۲ "User Type" to the user
  - From the Dashboard the Admin clicks on the "Add User" tab •
  - Towards the bottom of the screen click on the "User Type" field and select an option from the drop-down menu

#### How To Assign User Roles to Existing Users

- To assign access rights to existing users: ۲
  - Click on the person icon at the top right of the dashboard •
  - Select "Users" •
  - Select "Edit" on the User you would like to assign rights to
  - Follow the drop-down instructions above •

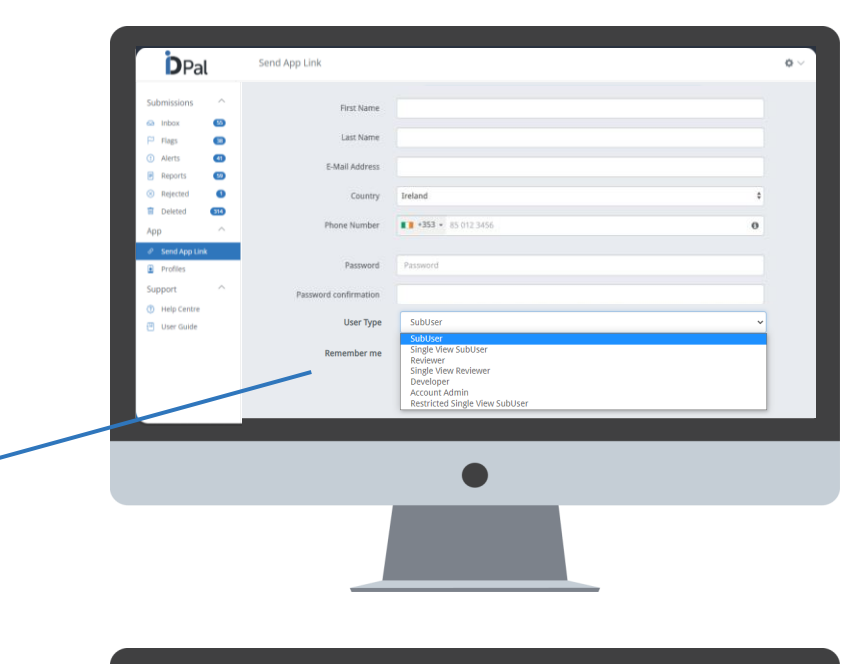

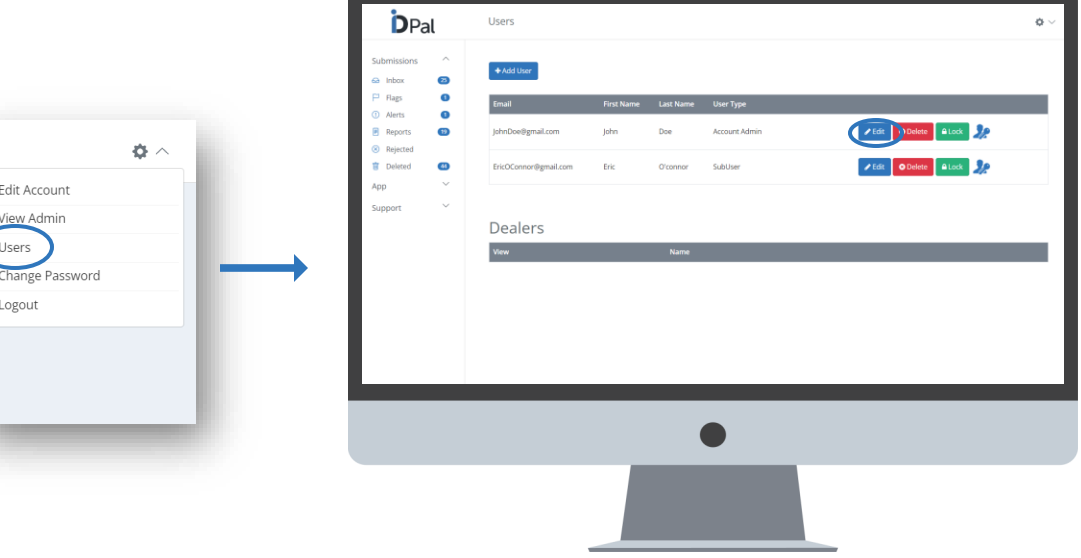

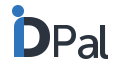

Edit Account View Admin

Users

Logout

### **User Roles**

#### **User Role options and Access Rights:**

- <u>Primary Admin</u>:
- Account Admin:
- <u>Sub User</u>:
- <u>Single View Sub-User</u>:
- <u>Restricted Single View Sub-User:</u>
- <u>Reviewer</u>:
- <u>Single View Reviewer</u>:

Developer:

No Storage Admin:

Full access Rights. Main point of contact for the business. Full Access Rights. (Only exception is user cannot add another Admin) Can access all submissions and reports and can send links to customers. Has the same rights as a Sub-User, but only has access to submissions for which they sent the invite, or to which they have been assigned by the admin. Have the same permissions as the Single View Sub-Users but do not have the authority to generate a Client Due Diligence Report. Can review all submissions. They are not able to send links to customers. Can review only those submissions to which they have been assigned by the admin. They are also not able to send links to customers. Has access to Account Settings and User Settings only Has access to App Level settings and User Settings only.

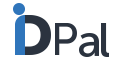

## **User Roles**

#### User Role options and Access Rights

• The below provides a visual overview of the User Types and the associated Access Rights

|                                   |       |       |        |                         | PERMISSIO | NS                        |                       |       |                        |
|-----------------------------------|-------|-------|--------|-------------------------|-----------|---------------------------|-----------------------|-------|------------------------|
| User Roles                        | Inbox | Trash | Alerts | Generate<br>CDD Reports | Send Link | Account Level<br>Settings | App Level<br>Settings | Users | Can Add<br>Admin Users |
| Primary Admin                     | Yes   | Yes   | Yes    | Yes                     | Yes       | Yes                       | Yes                   | Yes   | Yes                    |
| Account Admin                     | Yes   | Yes   | Yes    | Yes                     | Yes       | Yes                       | Yes                   | Yes   | No                     |
| Sub-User                          | Yes   | Yes   | Yes    | Yes                     | Yes       | No                        |                       |       |                        |
| Single View Sub-User *            | Yes   | Yes   | Yes    | Yes *                   | Yes       | No                        |                       |       |                        |
| Restricted Single View Sub-User * | Yes   | Yes   | Yes    | No                      | Yes       |                           |                       |       |                        |
| Reviewer                          | Yes   | Yes   | Yes    | Yes                     |           | No                        |                       |       |                        |
| Single View Reviewer *            | Yes   | Yes   | Yes    | Yes *                   |           |                           |                       |       |                        |
| Developer                         | No    | No    | No     |                         |           | Yes                       | Yes                   | Yes   | No                     |
| No Storage Admin                  | No    | No    | No     | No                      | No        | No                        | Yes                   | Yes   | No                     |

\* Single View Access only: Users are limited to submissions that are associated with them. i.e. A submission they have been assigned to or for which they sent the invite

\* Restricted Single View Sub-User: Users have the same permissions as the SVSU but do not have the authority to generate a Client Due Diligence Report.

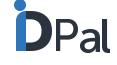

### **Notifications – 1st Scenario**

The first will be a notification when user has not completed a submission to the business in question.

- This message can be set by the business to send at a defined time period (in days) after the initial invite to download the app has been sent.
- The time period to send the notification can be set from the account screen.
- The notification will appear as:
- message\_title: Finish what you started?
- message\_body: You have yet to submit your verification details to <Company name/>. Would you like to do that now?

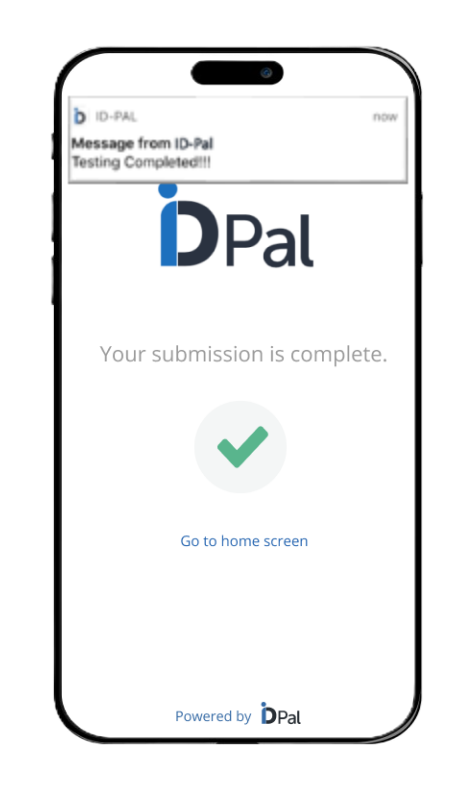

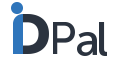

### Notifications – 2nd Scenario

The second notification sent will be sent when a CDD report being generated for an end user after the review flow has been successfully completed or in the case of an automatically generated CDD report.

This feature is enabled by default but can be disabled in Account Settings. Under 'preferences', toggle off "Send report generated notification to end user".

Send report generated notification to end users

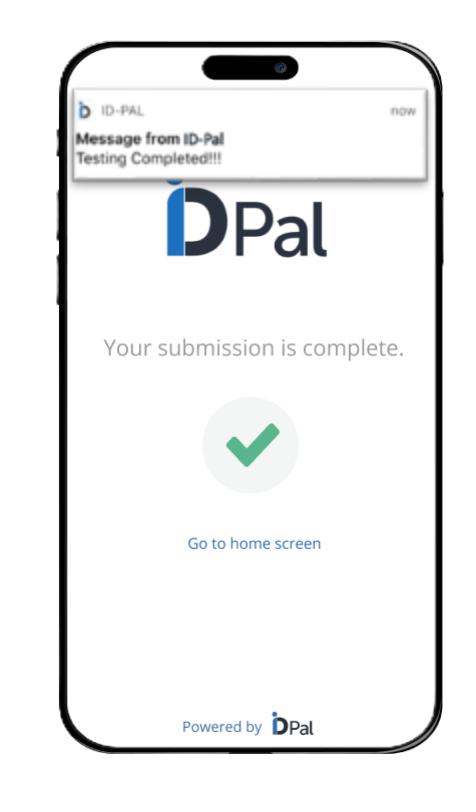

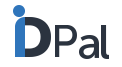

## **Enabling App Push Notifications – 3<sup>rd</sup> Scenario**

The third notification will create a feedback loop to users by allowing a reviewer to send a notification to users during the review process.

- In the review flow a button has been added below the pass and flag button labelled 'Send message'.
- Once clicked this button launches another window

   (in the same design as the Notes window) which is labelled
   as 'Send a notification' and the placeholder text will read: 'Request a document
   resubmission or request additional information from the customer.' This text can be
   amended by the user.
- These notifications will be delivered by either SMS or Email. This will depend on what method was used to send the initial app link.

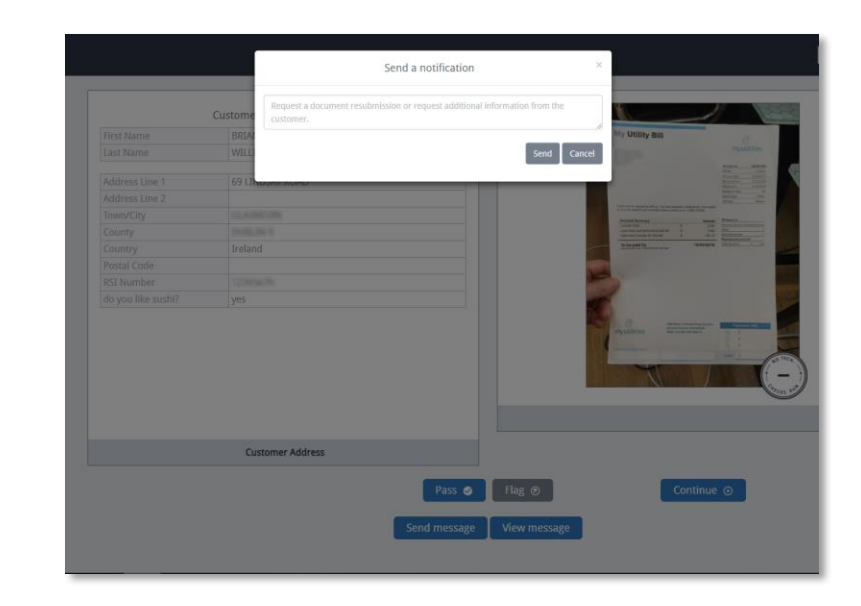

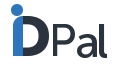

### **Messages – History**

From this screen the user will also be able to see thehistory of the notifications sent to the user.Clicking on 'View message' will display the previous notificationssent and the status of those notifications.

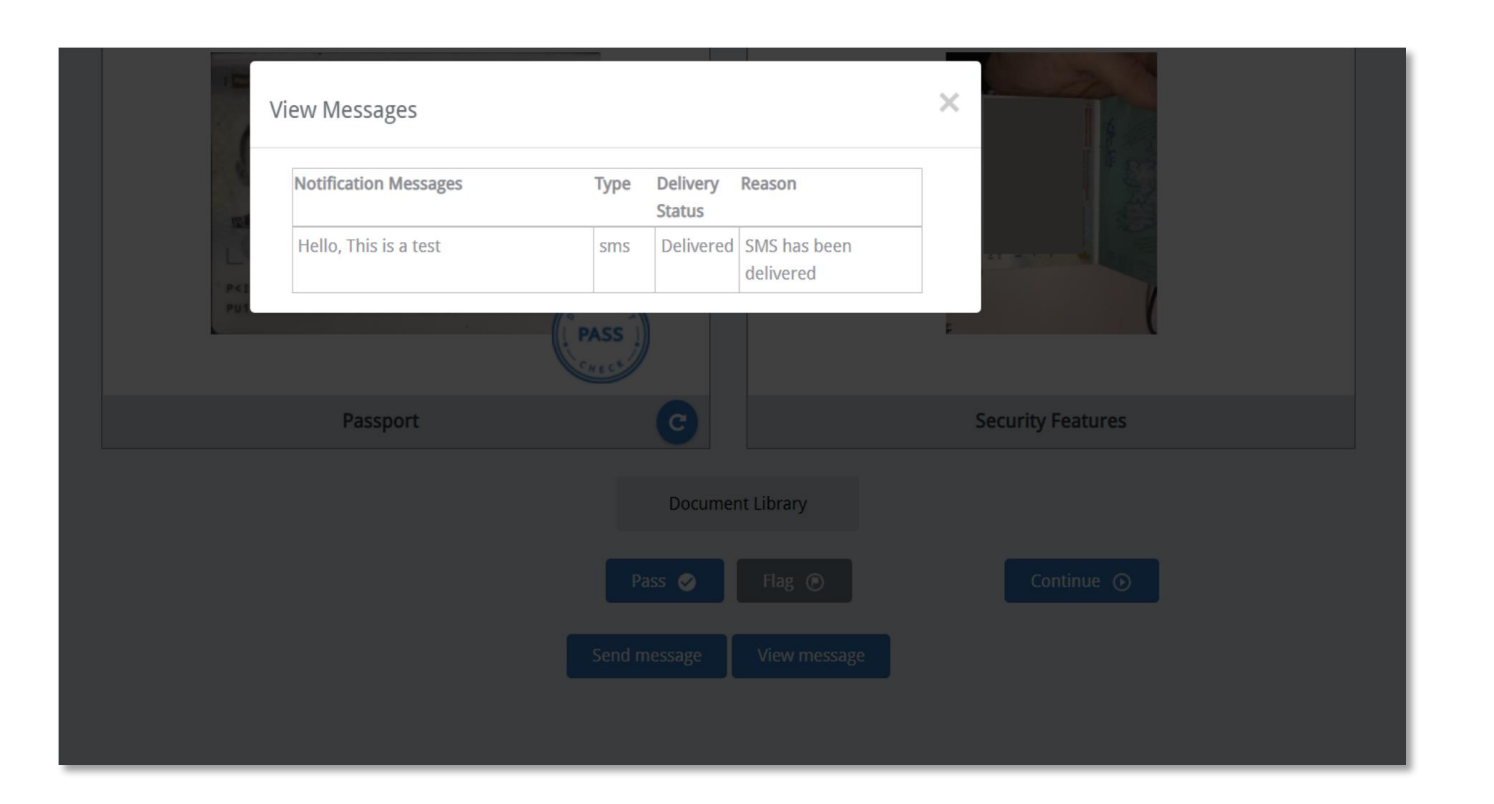

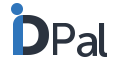

## How do ID-Pal's technical checks work

**Facial comparison** ID-Pal runs a number of advanced technical checks against every step of a customer's submission. Facial match ∩ ------ Liveness check These technical checks interrogate documents for forgery and tampering. Checks include: **D**Pal ID Detect – Document liveness • Facial Comparison Forgery Check **Identity Check** • Address Check Forgery Check •  $\bigcirc$ Tamper Check ••••• Tamper Check **MRZ** Check **Document check** Data check

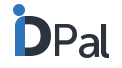

## How do ID-Pal's technical checks work

After each technical check, one of the following responses is provided in the workflow:

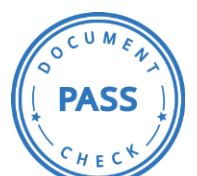

**PASS**: a pass confirms that no forgery or tampering was detected. These documents require no further review to validate them.

FLAG CHECT

- **FLAG**: A Flag response tells you that further review is required. A Flag response may be returned for several reasons, including but not limited to:
- Document did not pass an individual, or small number, of technical checks.
- The quality of the document image was not sufficient.
- It is perfectly normal for some tests to fail due to normal wear and tear, blur, glare, poor document design, etc., and for an overall pass to be achieved.

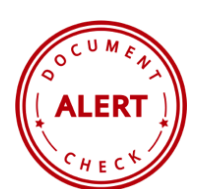

• Note: Clicking on the Flag brings up information on why it was flagged.

**ALERT:** An Alert response is stronger than a Flag and means that technical checks have failed. An Alert response may be returned for several reasons, including but not limited to:

• Several Document Verification checks failed.

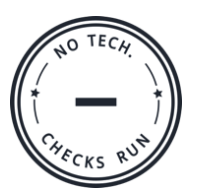

- The Facial Comparison checks failed.
- Note: Clicking on the Alert brings up information on why the Alert response has been given.

**NO TECH CHECKS RUN:** this response is applied to documents that don't have any technical features available against which technical checks can be run e.g., Utility Bills.

## How do ID-Pal's technical checks work

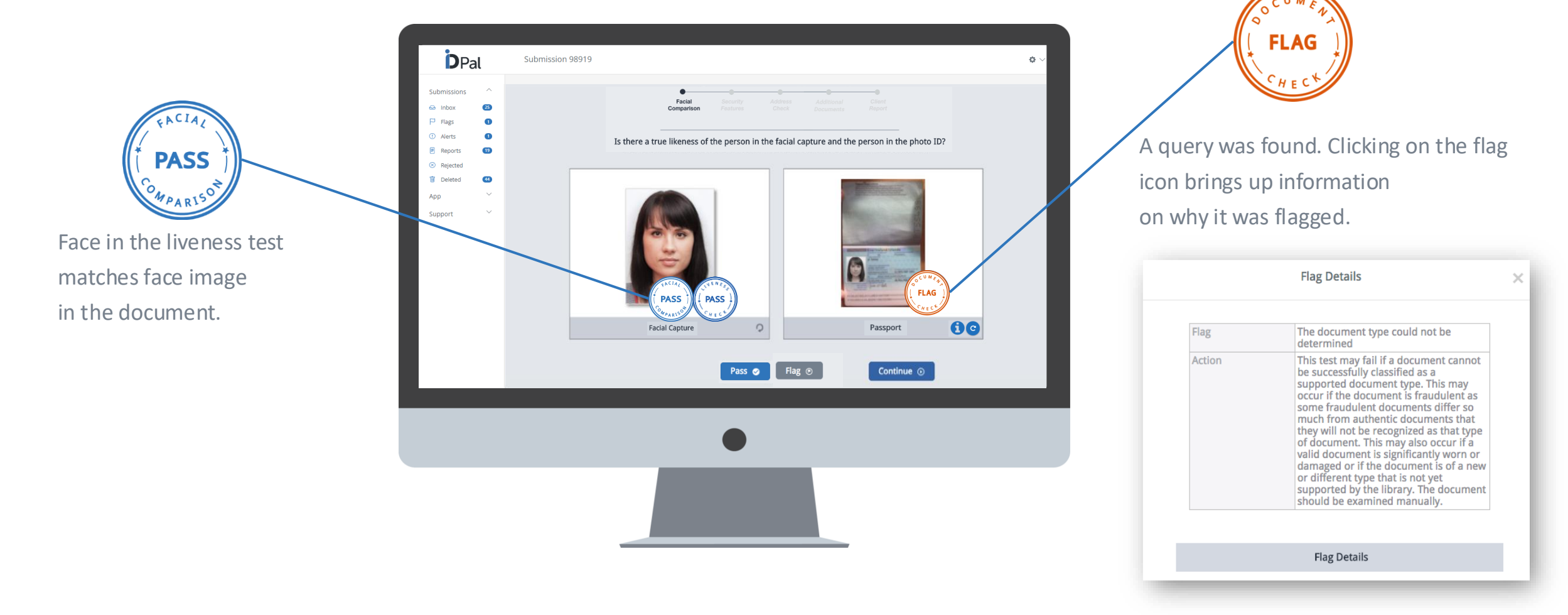

### How do ID-Pal's technical checks work

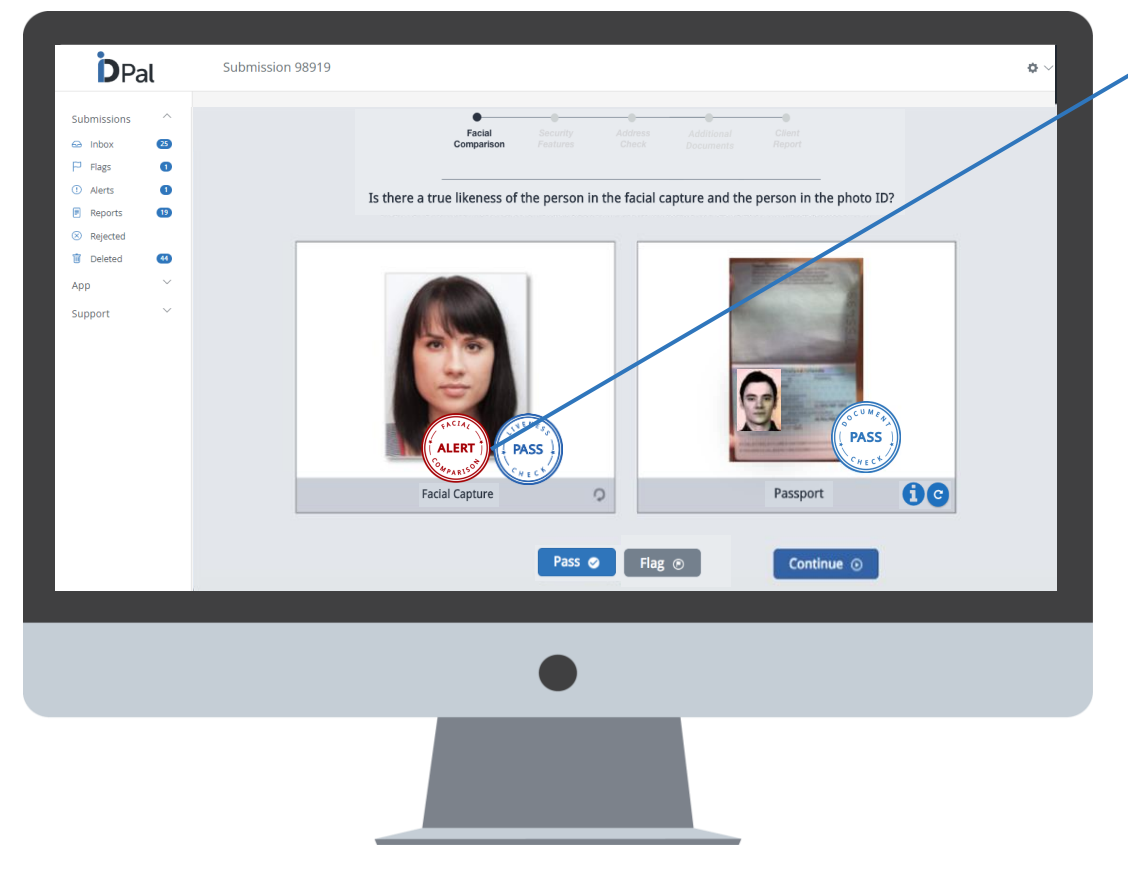

There is an alert on the Facial Comparison. In this example the Alert shows that the person in the liveness test is not the same person

as in the ID document.

Clicking on the stamp gives other potential reasons for an Alert:

| Result<br>Reason | Alert<br>Possible reasons for an Alert result are:                                                                                                    |
|------------------|----------------------------------------------------------------------------------------------------|
|                  | <ul> <li>Glare from light</li> <li>Hologram partially covering customers face</li> <li>A low resolution (poor quality) capture of the Document</li> <li>Changes in characteristics like Beard, Glasses or hair covering the face</li> </ul> |
| Action           | Request that the customer recapture<br>the image or revert to a manual review<br>process.                                                                                                    |

DPal

## How do ID-Pal's technical checks work

The "Pass" and "Flag" buttons along the bottom of the workflow, allow you to pass or flag each step in the onboarding process.

If a step has been flagged by ID-Pal's technical checks, you can choose to override this and continue onboarding by pressing "Pass" then "Continue".

A pop-up box will ask you to confirm that you wish to over-ride the technical check. By pressing ok, you can continue the onboarding process.

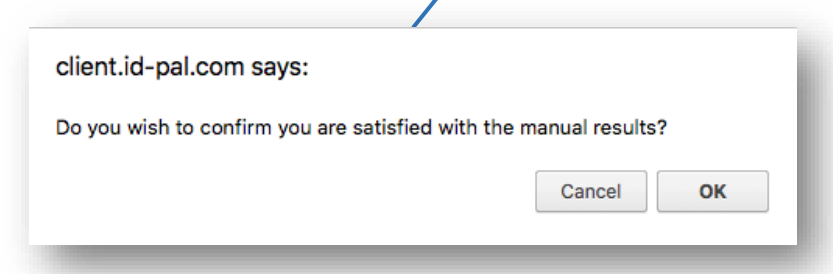

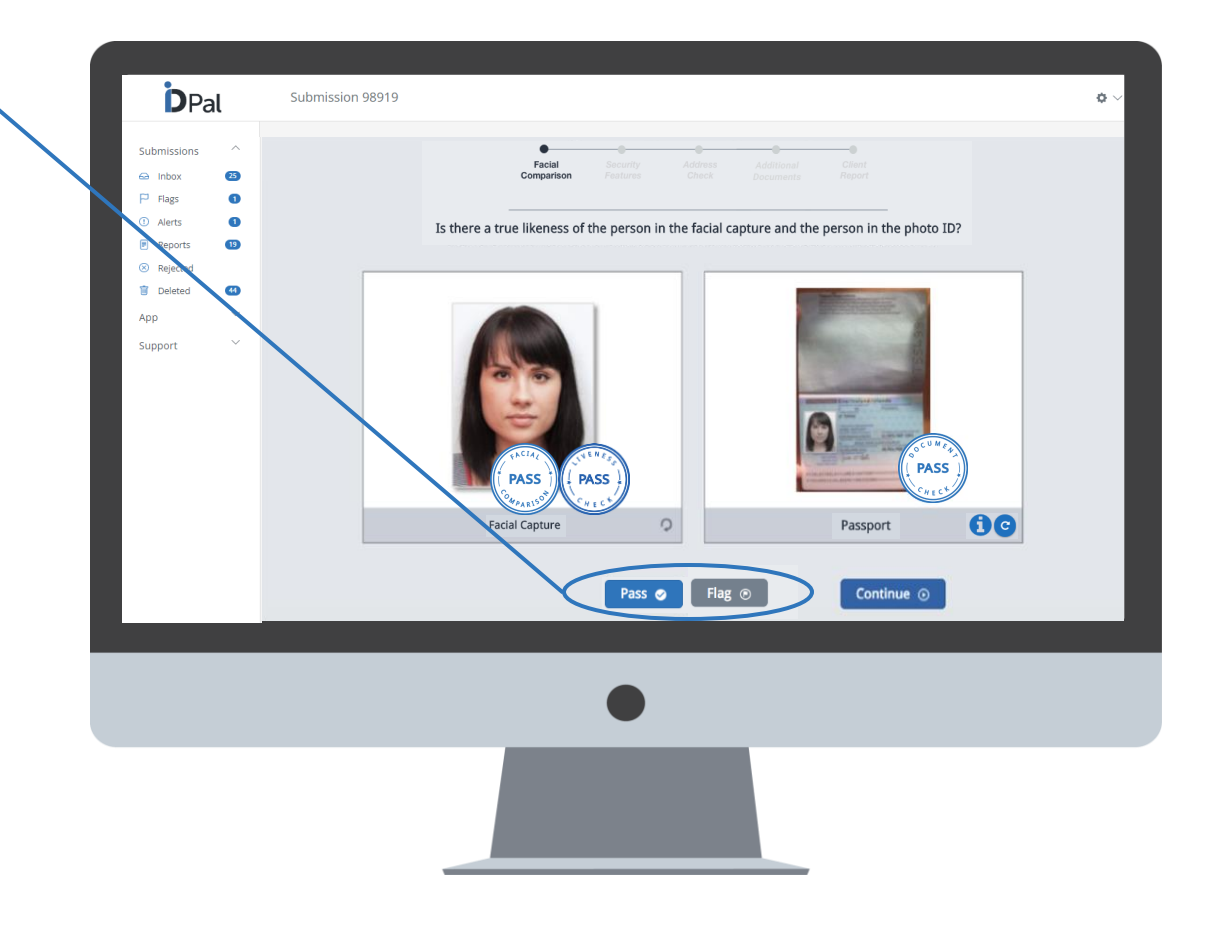

65

## How do ID-Pal's technical checks work

At any point during the workflow, a customer's data can be edited by clicking on the "i" symbol at the bottom right of the screen.

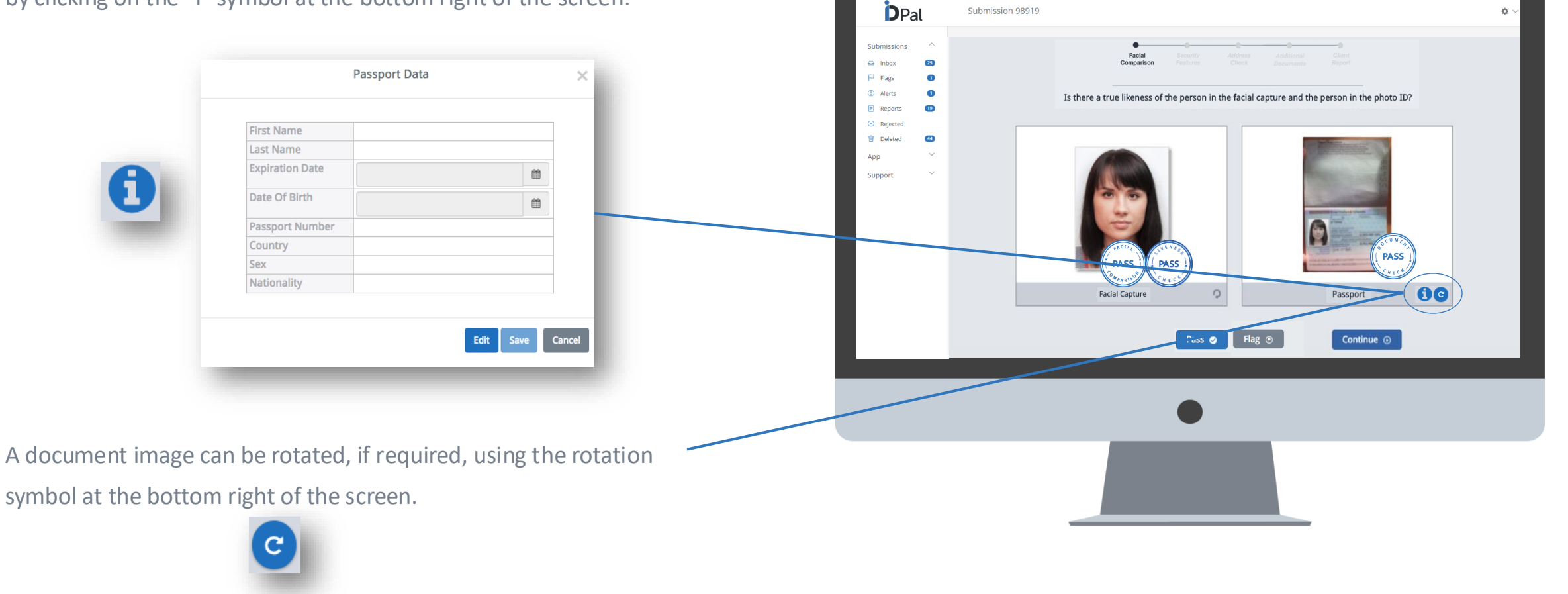

### **Reviewing Customer Submissions**

Customer submissions are accessed by clicking on the Inbox tab of your dashboard. Within your inbox you can click on any submission to start the review process.

The ID-Pal business portal allows you to review each customer submission via a rules-based workflow. This ensures that a rigorous and robust review process is applied to each submission.

Facial

Comparisor

The top of the workflow provides a progression status bar,

which shows the 5 steps within the workflow:

- Facial Comparison
- Security Features
- Address Check
- Additional Documents
- Client Report

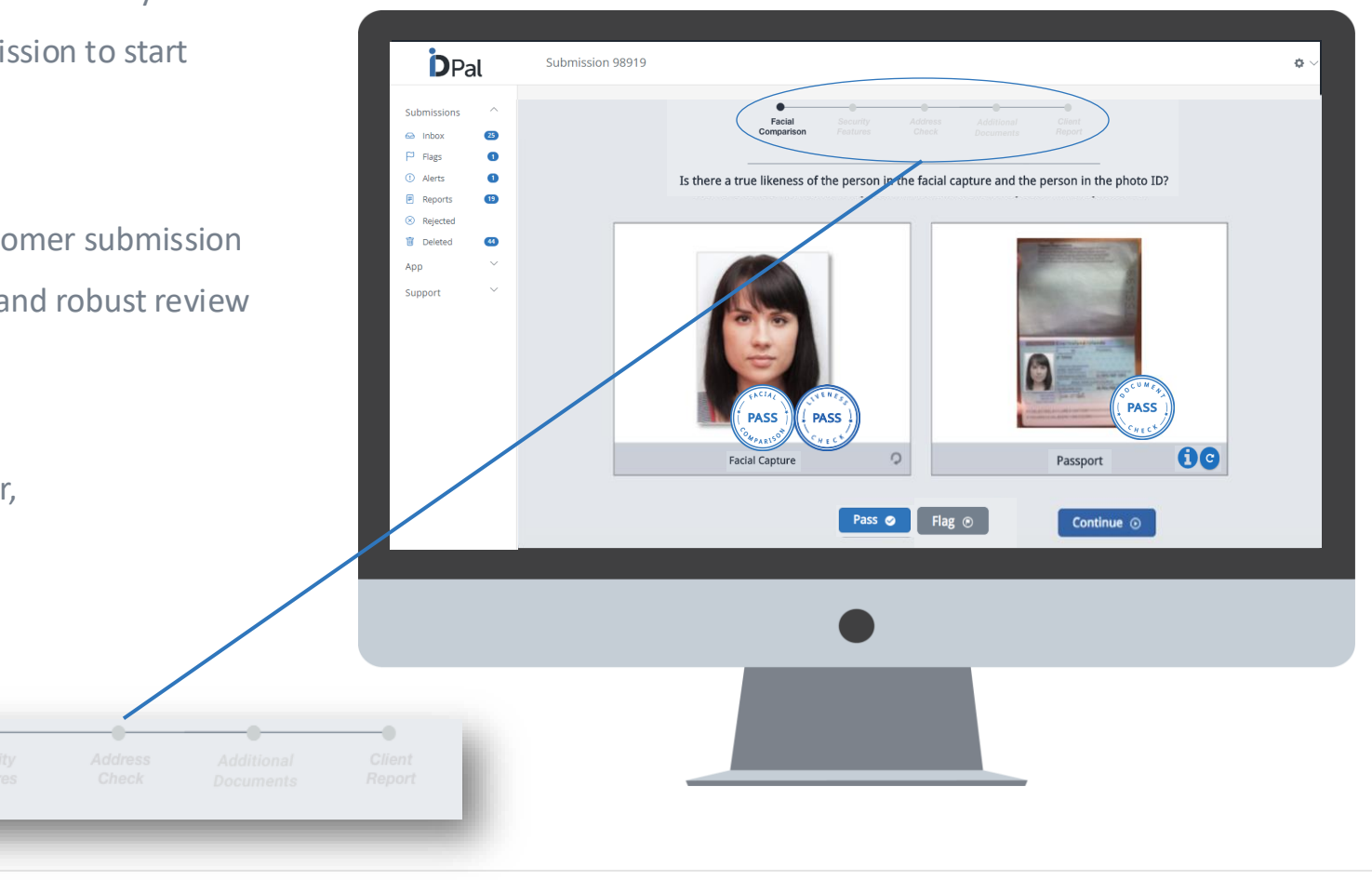

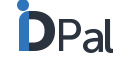

### How to review customer submissions

Step 1: Facial Comparison – Facial Capture vs. ID Document

- The still image taken of the customer during the liveness test is shown alongside the image of the ID Document that was submitted
- ID-Pal runs a facial comparison check on the likeness of the two facial images and provides a PASS or FLAG response (see page 20 for more details on pass/flag responses)
- By hovering the cursor over the ID or Driver's Licence you can zoom in and see document details clearly for further inspection
- You can choose to pass and continue or flag the submission.

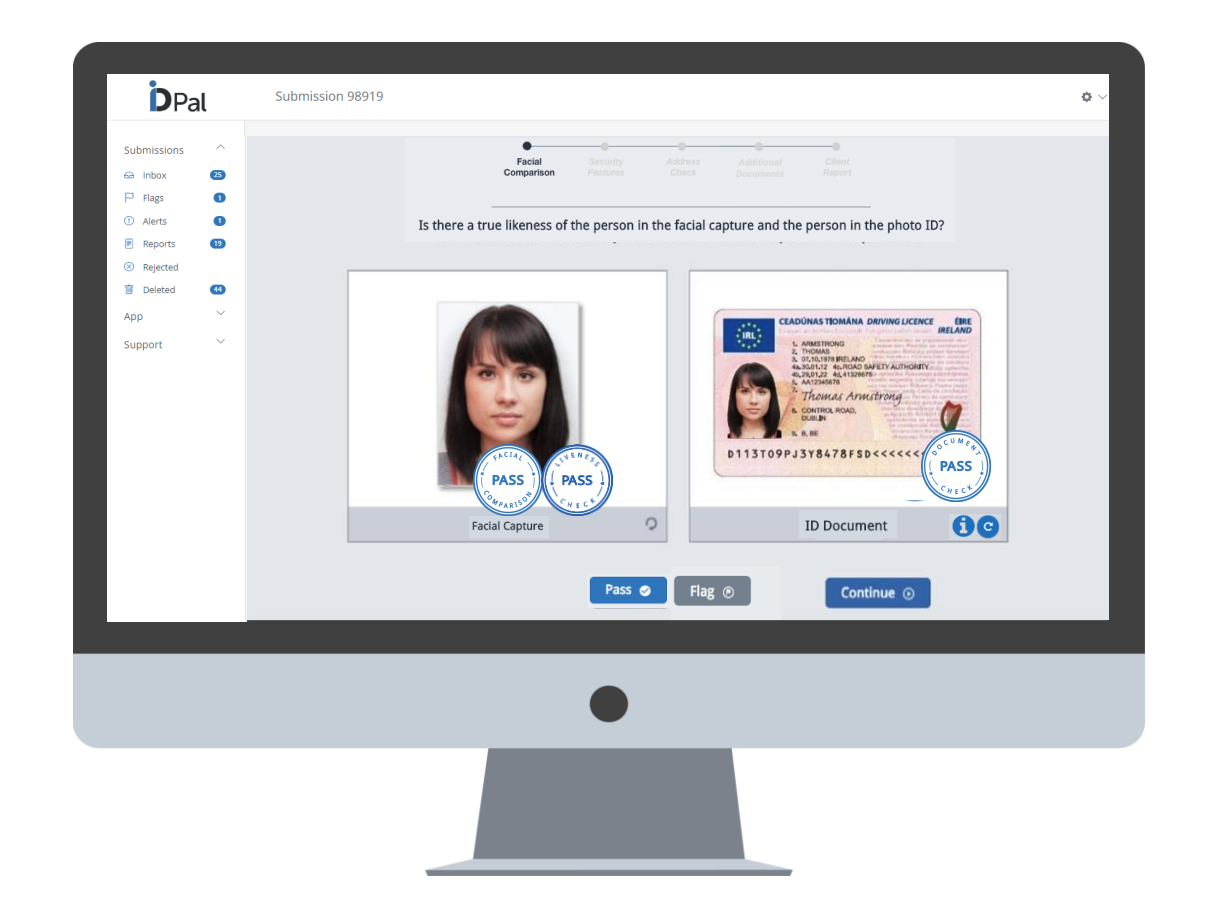

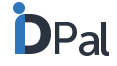

### How to review customer submissions

#### **Step 2: Security Features**

- The workflow shows the passport image that was submitted alongside the video clip of the passport
- This step allows you to check relevant security features of the passport
  - E.g. hologram, optically variable ink. etc.
- You can choose to pass and continue or flag the submission.
- The "Document Library" button gives direct access to a database of security features across every European passport.

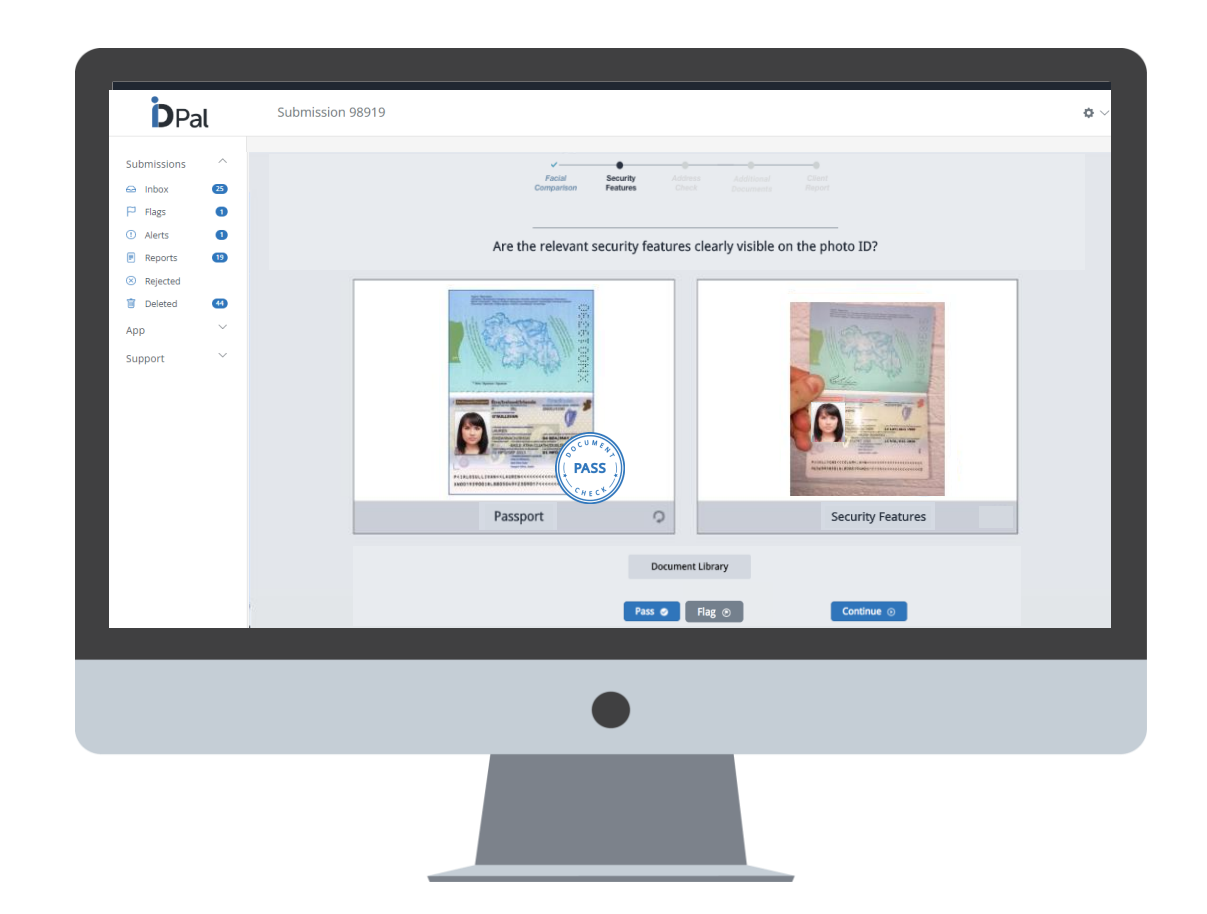

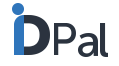

### How to review customer submissions

#### Step 3: Address Check using Address E-Verification

- For businesses with Address E-Verification activated, a screen will show the result of the database check
- The stamp will show the technical result of the database check:
  - PASS (blue stamp)
  - FLAG (orange stamp)
  - ALERT (red stamp)
- Clicking on the stamp will provide details on the database results, including:
  - (a) which information matched / did not match
  - (b) which databases were used
- Please see next slides for more information on the technical responses to database checks

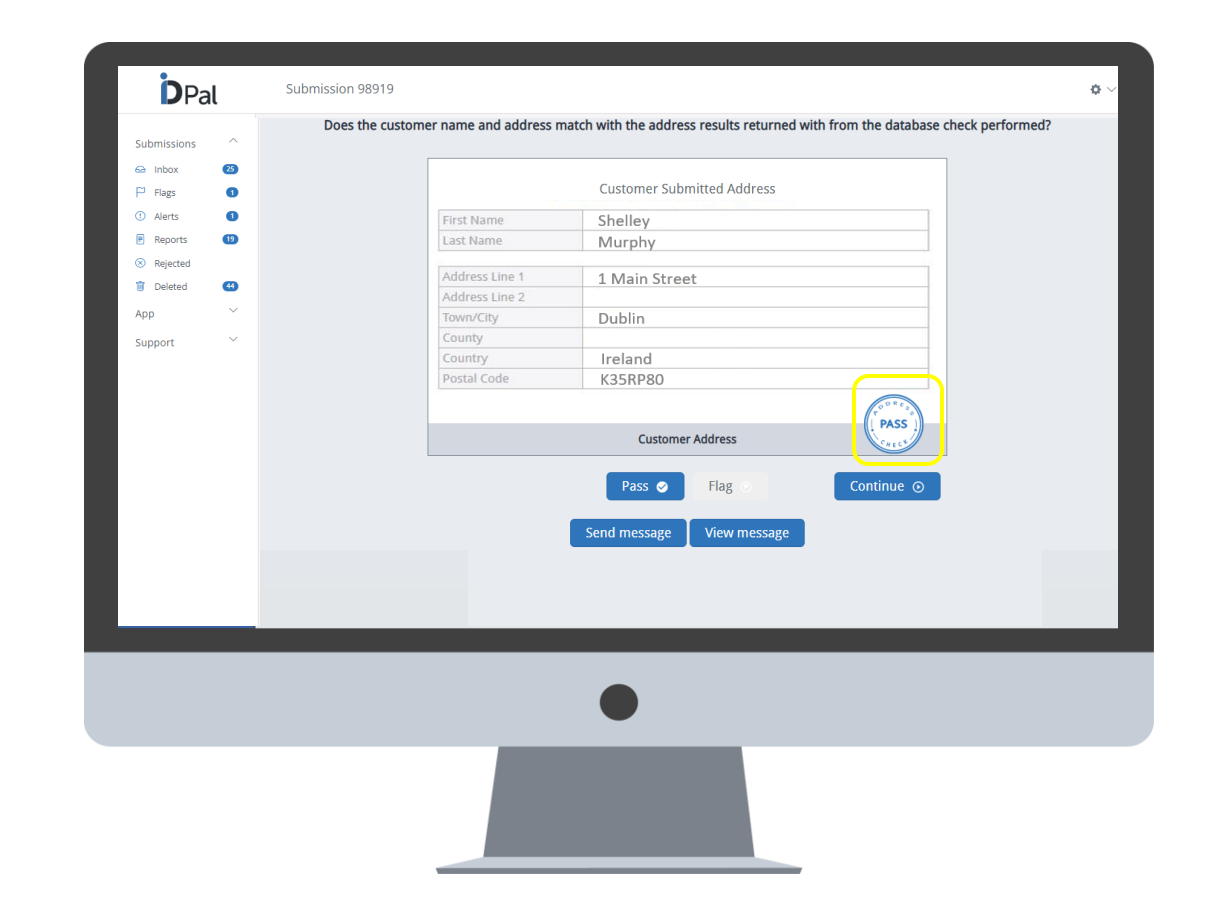

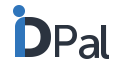

### How to review customer submissions

**Step 3: Address Check using Address E-Verification** 

• Blue Stamp technical response to database check

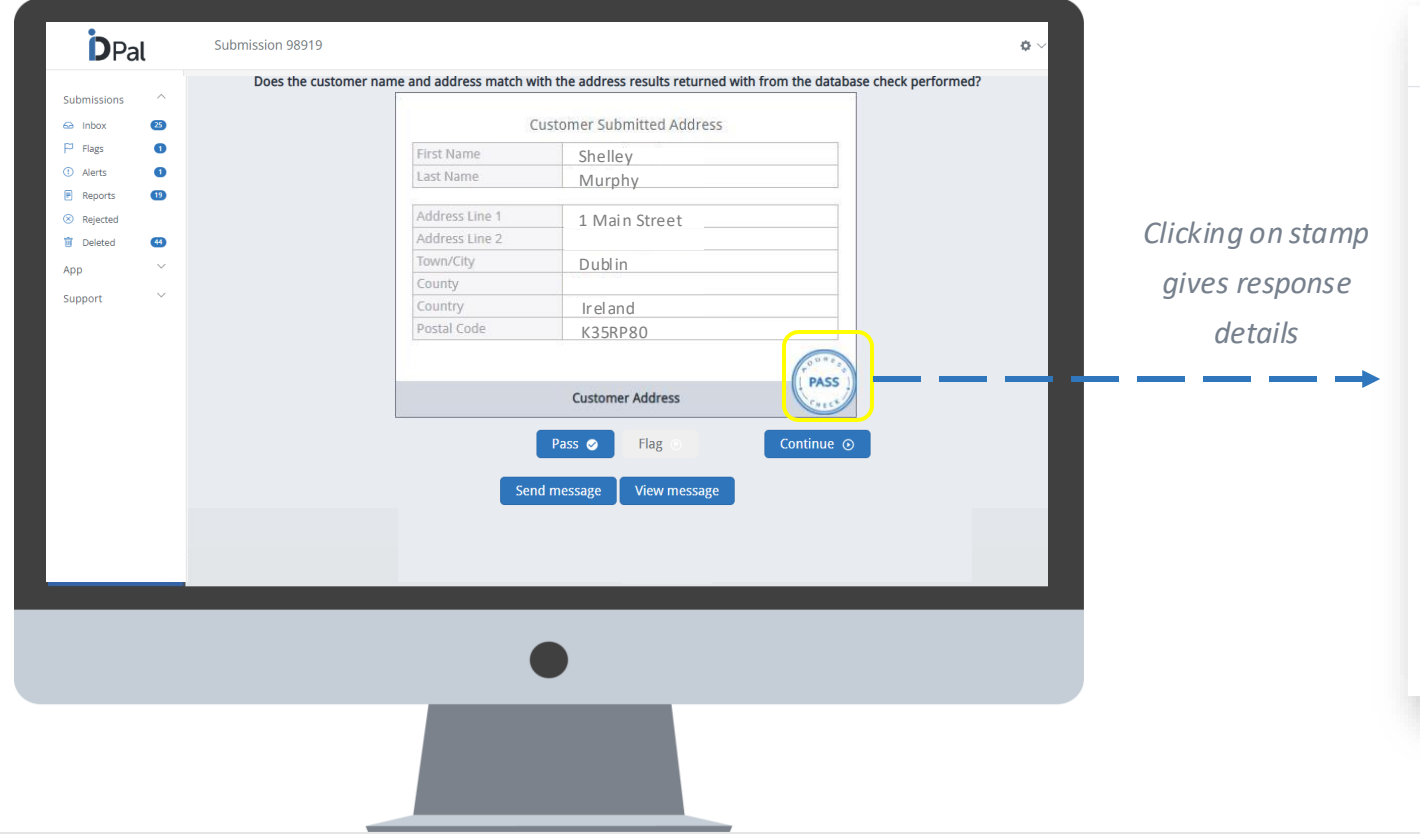

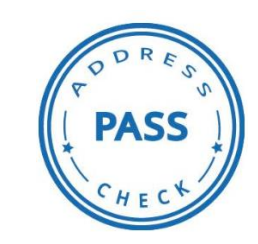

| Overall result       |                                                                         |
|----------------------|-------------------------------------------------------------------------|
| Full Match for 1+1 v | erification                                                             |
| Code                 | Message                                                                 |
| LASTNAME             | Full match was made on Last Name/Surname                                |
| FIRSTNAME            | Full match was made on First Name/Given Name                            |
| FIRSTINITIAL         | Full match was made on First Initial                                    |
| COMPLETENAME         | Full match was made on Complete Name                                    |
| LOCALITY             | No match was made on City/Locality                                      |
| POSTALCODE           | Full match was made on Postal Code/Zip Code                             |
| THOROUGHFARE         | Full match was made on Street/Thoroughfare                              |
| HOUSENUMBER          | Full match was made on House Number/Street<br>Number                    |
| ADDRESS              | Full match was made on Address Elements provide<br>in Address Lines     |
| Databases used       | Description                                                             |
| Postal1              | Input is verified against the Royal Mail Postcode<br>Address File (PAF) |

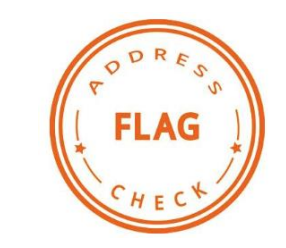

### How to review customer submissions

**Step 3: Address Check using Address E-Verification** 

• Orange Stamp technical response to database check: *Example* - Partial Match on the Address Provided

| missions | ^        |                | manute address results returned with nom the database thete perior |                    |                     |                                             |
|----------|----------|----------------|--------------------------------------------------------------------|--------------------|---------------------|---------------------------------------------|
| Inbox    | 25       |                | Customer Submitted Address                                         |                    | Information         |                                             |
| Flags    | 0        | First Name     | Shelley                                                            |                    | Information         |                                             |
| Reports  | 0        | Last Name      | Murphy                                                             |                    | A partial match was | returned from the database checks.          |
| Rejected |          | Address Line 1 | 1 Main Street                                                      | Clicking on standa | A manual review of  | the customer address is advised.            |
| Deleted  | <b>4</b> | Address Line 2 |                                                                    | Clicking on stamp  | 0.1                 | M                                           |
|          | ~        | Town/City      | Dublin                                                             | aives response     | Code                | Message                                     |
| ort      | ~        | County         | Lasland.                                                           | gives response     | LASTNAME            | Full match was made on Last Name/Surname    |
|          |          | Postal Code    | K35RP80                                                            | details            | FIRSTNAME           | Full match was made on First Name/Given Nar |
|          |          |                |                                                                    |                    | FIRSTINITIAL        | Full match was made on First Initial        |
|          |          |                | FLAG                                                               |                    | COMPLETENAME        | Full match was made on Complete Name        |
|          |          |                | Customer Address                                                   |                    | DATEOFBIRTH         | No match was made on Date of Birth          |
|          |          |                | Pass 🥥 Flag 💿 Continue 💿                                           |                    | PHONENUMBER         | No match was made on Phone Number           |
|          |          | _              |                                                                    |                    | ADDRESS             | Partial match made on element Address Lines |
|          |          | Se             | end message View message                                           |                    | THOROUGHFARE        | No match was made on Street/Thoroughfare    |
|          |          |                |                                                                    |                    | POSTALCODE          | Full match was made on Postal Code/Zip Code |
|          |          |                |                                                                    |                    | Databases used      | Description                                 |
|          |          |                |                                                                    |                    | Telco1              | BT Osis and white pages data                |
|          |          |                |                                                                    |                    |                     |                                             |
|          |          |                |                                                                    |                    |                     |                                             |

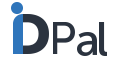
### How to review customer submissions

**Step 3: Address Check using Address E-Verification** 

- Orange Stamp technical response to database check:
  - *Example* Name Extracted from ID Document different to that Submitted by the user. A full match for 1+1 Match was returned as the name and address submitted matched what was found on the database (E.g., An example of this situation is a name change due to marriage)

| missions | Does the   | customer name and address match w | vith the address results returned with from the database check | rmed?                                                                                                    |                     |                                                                         |
|----------|------------|-----------------------------------|----------------------------------------------------------------|----------------------------------------------------------------------------------------------------|---------------------|-------------------------------------------------------------------------|
| Inbox    | 25         |                                   | Customer Submitted Address                                     | Ad                                                                                                    | ldress Verificatio  | n Messages                                                              |
| Flags    | 0          | First Name                        | Shelley                                                        |                                                                                                    |                     |                                                                         |
| Alerts   | 0          | Last Name                         | Murphy                                                         | Te Contraction of the Contraction of the Contractio | formation           |                                                                         |
| Reports  | 19         |                                   |                                                                |                                                                                                    |                     | nature of from the detailers also de                                    |
| Deleted  | <b>(3)</b> | Address Line 1                    | 1 Main Street                                                  | Clicking on stamp                                                                                                    | partial match was i | returned from the database checks.                                      |
|          | ~          | Town/City                         | Dublin                                                         | Ar                                                                                                    | manual review of t  | ne customer address is advised.                                         |
| port     | ~          | County                            |                                                                | gives response                                                                                                    | ode                 | Message                                                                 |
|          |            | Country                           | Ireland                                                        | dataila                                                                                                    | MRI ETENAME         | Partial match made on element Complete Name                             |
|          |            | Postal Code                       | K35RP80                                                        | aetaiis                                                                                                    |                     | No match was made on First Name/Given Name                              |
|          |            |                                   | ( ······                                                       |                                                                                                    |                     | No match was made on First Initial                                      |
|          |            |                                   | Customer Address                                               |                                                                                                    |                     | Full match was made on Lact Name/Surname                                |
|          |            |                                   | Pass Blag Continue                                             |                                                                                                    |                     | No match was made on City/Locality                                      |
|          |            |                                   |                                                                |                                                                                                    |                     | Full match was made on Postal Code/Zin Code                             |
|          |            | Ser                               | nd message View message                                        |                                                                                                    |                     | Full match was made on Postal Code/Zip Code                             |
|          |            |                                   |                                                                |                                                                                                    | IOROUGHFARE         | Full match was made on Street/Thoroughlare                              |
|          |            |                                   |                                                                | нс                                                                                                    | OUSENUMBER          | Number                                                                  |
|          | _          | _                                 |                                                                | AD                                                                                                    | DDRESS              | Full match was made on Address Elements provid<br>in Address Lines      |
|          |            | (                                 |                                                                | Da                                                                                                    | atabases used       | Description                                                             |
|          |            |                                   |                                                                | Ро                                                                                                    | ostal1              | Input is verified against the Royal Mail Postcode<br>Address File (PAF) |
|          |            |                                   |                                                                | 60                                                                                                    | overnment13         | Input is verified against data from the VIES service                    |

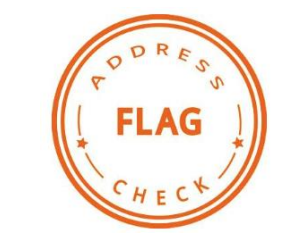

### How to review customer submissions

**Step 3: Address Check using Address E-Verification** 

• Red Stamp technical response to database check

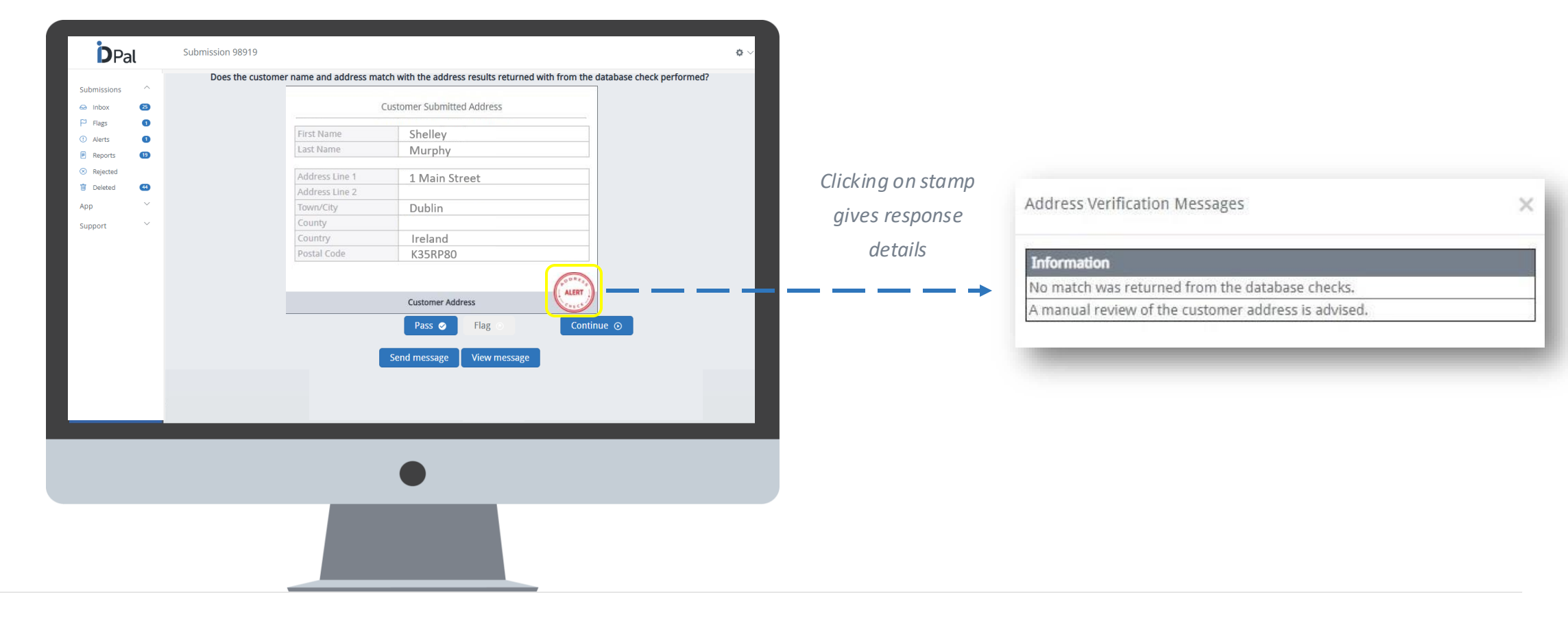

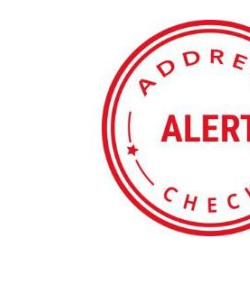

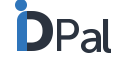

### How to review customer submissions

#### Step 3: Address Check using Address E-Verification

• The technical response options for the Address E-Verification are:

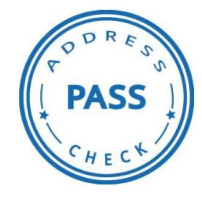

**PASS:** a pass confirms that an individual with the specified First Name and Last name is registered in the database at the specified address. (Full Match)

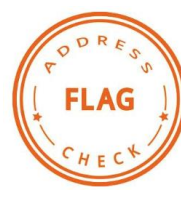

FLAG: a flag means that some, but not all, information provided was matched in the database. (Partial Match)

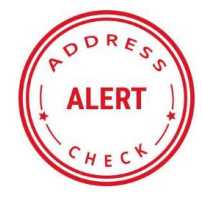

ALERT: an alert means that the database check did not confirm a match between the name provided and the address provided. (No Match)

### How to review customer submissions

### **Step 3: Address Check using Address E-Verification**

- Clicking on the database check response stamp provides more detail on the database check result
  - Example responses to clicking on stamps:

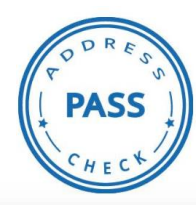

| Overall result       |                                                                      |
|----------------------|----------------------------------------------------------------------|
| Full Match for 1+1 v | erification                                                          |
| Code                 | Message                                                              |
| LASTNAME             | Full match was made on Last Name/Surname                             |
| FIRSTNAME            | Full match was made on First Name/Given Name                         |
| FIRSTINITIAL         | Full match was made on First Initial                                 |
| COMPLETENAME         | Full match was made on Complete Name                                 |
| PHONENUMBER          | No match was made on Phone Number                                    |
| YEAROFBIRTH          | Full match was made on Year of Birth                                 |
| MONTHOFBIRTH         | Full match was made on Month of Birth                                |
| DAYOFBIRTH           | Full match was made on Day of Birth                                  |
| DATEOFBIRTH          | Full match was made on Date of Birth                                 |
| POSTALCODE           | Full match was made on Postal Code/Zip Code                          |
| THOROUGHFARE         | Full match was made on Street/Thoroughfare                           |
| ADDRESS              | Full match was made on Address Elements provided<br>in Address Lines |
| Databases used       | Description                                                          |
| Credit4              |                                                                      |

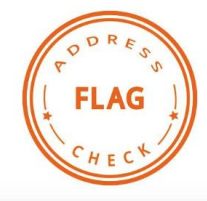

#### Address Verification Messages

| om | пa | n | 0 | n |
|----|----|---|---|---|

A partial match was returned from the database checks. A manual review of the customer address is advised.

| Code           | Message                                                                               |
|----------------|---------------------------------------------------------------------------------------|
| COMPLETENAME   | Partial match made on element Complete Name                                           |
| FIRSTNAME      | No match was made on First Name/Given Name                                            |
| FIRSTINITIAL   | No match was made on First Initial                                                    |
| LASTNAME       | Full match was made on Last Name/Surname                                              |
| LOCALITY       | No match was made on City/Locality                                                    |
| POSTALCODE     | Full match was made on Postal Code/Zip Code                                           |
| THOROUGHFARE   | Full match was made on Street/Thoroughfare                                            |
| HOUSENUMBER    | Full match was made on House Number/Street<br>Number                                  |
| ADDRESS        | Full match was made on Address Elements provided<br>in Address Lines                  |
|                |                                                                                       |
| Databases used | Description                                                                           |
| Postal1        | Input is verified against the Royal Mail Postcode<br>Address File (PAF)               |
| Government13   | Input is verified against data from the VIES service<br>from the European Commission. |

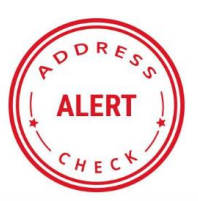

#### Address Verification Messages

#### Information

No match was returned from the database checks. A manual review of the customer address is advised.

### How to review customer submissions

### **Step 4: Customer Contact Details**

- The workflow shows all the customer contact details that have been provided, including email and phone number
- Note: You can edit this information using the "Edit" button at the bottom of the screen if required.

| Customer Contact Details and Additional<br>Information |                    |  |  |  |
|--------------------------------------------------------|--------------------|--|--|--|
| First Name                                             | Shelley            |  |  |  |
| Last Name                                              | Murphy             |  |  |  |
|                                                        |                    |  |  |  |
| Address Line 1                                         | 6 Main Street      |  |  |  |
| Address Line 2                                         |                    |  |  |  |
| Town/City                                              | Dublin             |  |  |  |
| County                                                 | Dublin             |  |  |  |
| Country                                                | Ireland            |  |  |  |
| Postal Code                                            | K35RP80            |  |  |  |
| Email                                                  | shelley@murphy.com |  |  |  |
| Phone                                                  | 08701234567        |  |  |  |
|                                                        |                    |  |  |  |

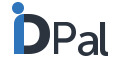

### How to review customer submissions

### **Step 5 (Optional): Additional Documents**

- The workflow shows additional documents that the customer submitted
- Note: no technical checks are run on additional documents.

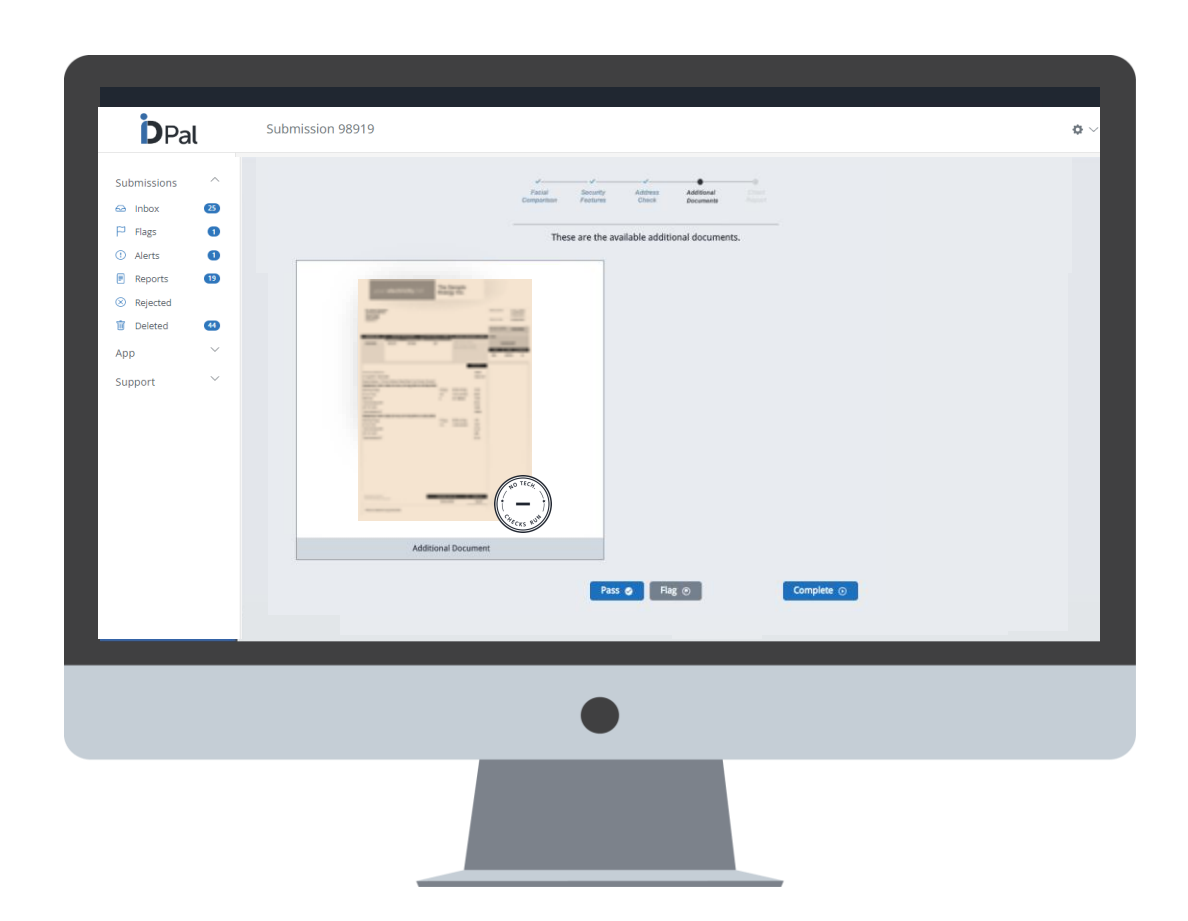

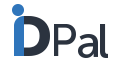

## How to generate, access and store reports

#### Generate

 Upon completion of a workflow review, click the "Complete" button and the system will confirm that a report is being generated. You will be automatically redirected to the Reports tab and the Customer Due Diligence report will be shown on screen.

#### Access

 You can access your Customer Due Diligence reports anytime from the Reports tab on your dashboard or the Reports tab on the left hand tool bar.
From here you can also easily print and/or download reports.

#### Store

• All your Customer Due Diligence reports are automatically stored securely on the cloud.

And that's it! You have now completed the ID-Pal workflow for this customer.

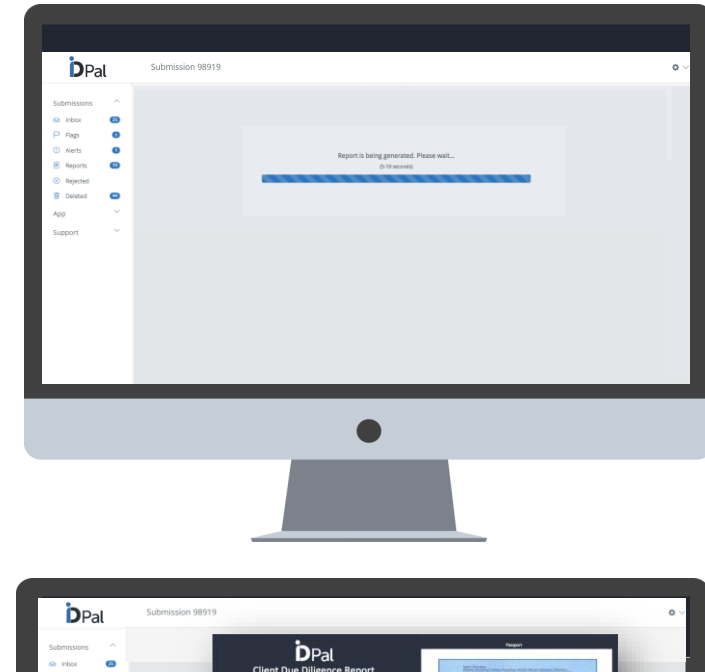

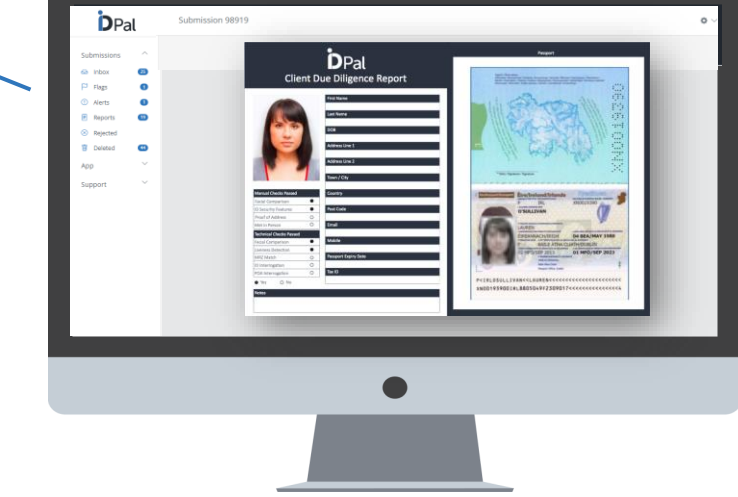

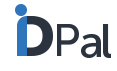

## What do the Customer Due Diligence Reports contain

Customer Due Diligence reports contain consolidated, key customer ID information including:

- 1. Facial capture taken during Liveness Test
- 2. Personal ID information such as name, date of birth, address
- 3. Passport information page
- 4. National ID or Driver's Licence
- 5. Proof of Address

The report also shows:

- 6. Which Manual and Technical checks were passed
- The name of the business user who completed the workflow as well as the date of completion
- Business App Note: if the Business App was used and not all documents were included during onboarding, only those documents captured will be shown in the report.

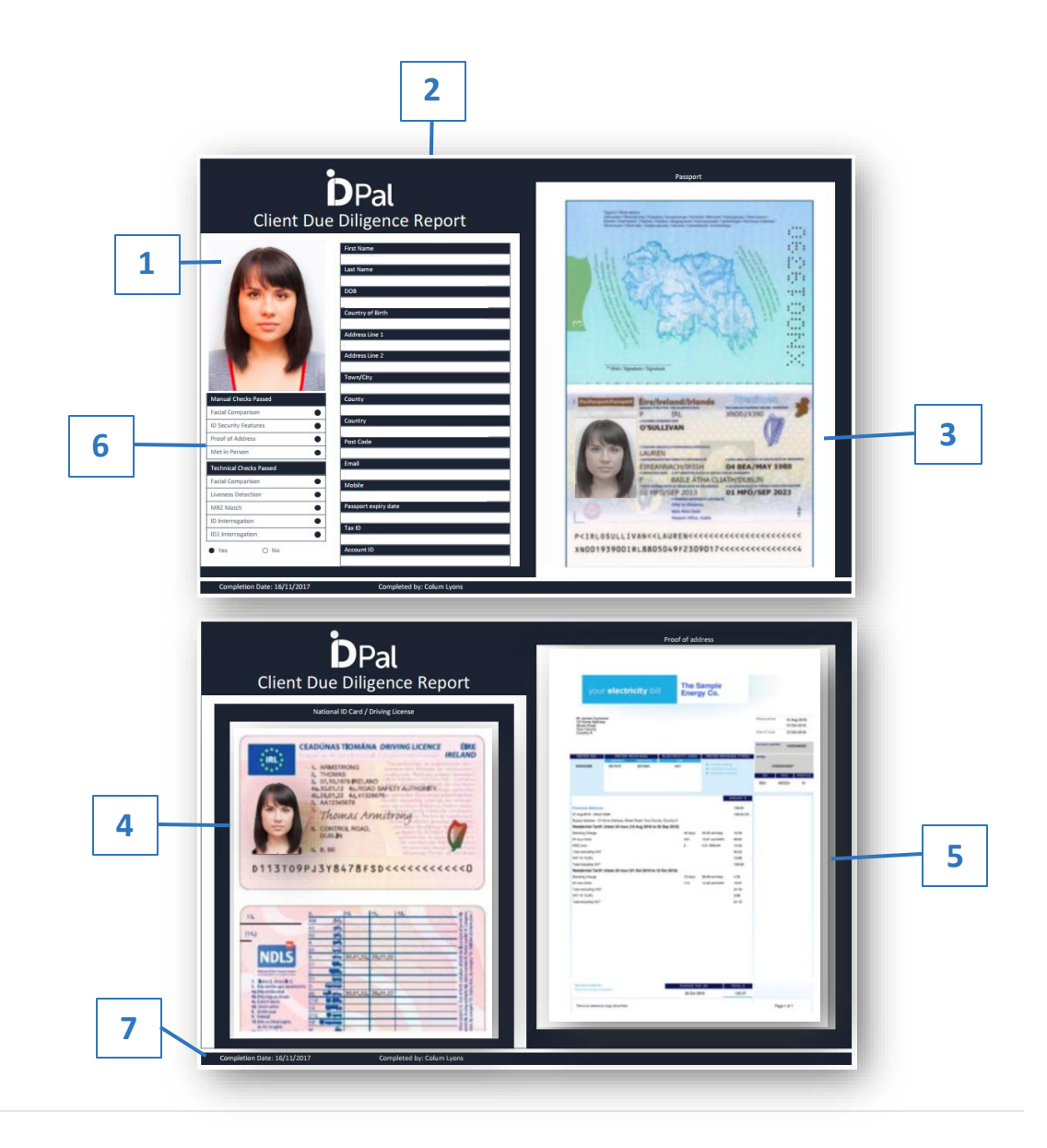

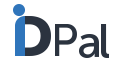

## What do the Customer Due Diligence Reports contain

If any additional documents were supplied by the customer,

these are shown at the end of the CDD report.

|                                                                                                    | Additional Doc    | ument            |   |           |
|----------------------------------------------------------------------------------------------------|-------------------|------------------|---|-----------|
|                                                                                                    |                   |                  |   |           |
| your electricit                                                                                                    | The I             | iample<br>tv Co. |   |           |
| The second second second second second second second second second second second second second second second se                                                                                                    |                   |                  |   |           |
| Line inter                                                                                                    |                   |                  |   |           |
| Classic A                                                                                                    |                   |                  |   |           |
|                                                                                                    |                   | -                | - |           |
|                                                                                                    | rat. 147          | - Chan Aug       |   |           |
|                                                                                                    |                   |                  |   | No with   |
|                                                                                                    |                   |                  | - |           |
| Press Resource                                                                                                    |                   |                  | - |           |
| Inside the Contraction Rest Res                                                                                                    | Charling, Special |                  |   |           |
| Restauring Tariff: (mign 34 haur (18 day<br>Security Frage                                                                                                    |                   | -                |   |           |
| Print Set                                                                                                    | -                 |                  |   |           |
| Transmission (1995)                                                                                                    |                   |                  |   |           |
| un e (10)                                                                                                    |                   |                  | - |           |
| -                                                                                                    |                   |                  |   |           |
| Statute State                                                                                                    | 100               |                  |   |           |
| The second party                                                                                                    |                   |                  |   |           |
| International Adv                                                                                                    |                   |                  |   |           |
|                                                                                                    |                   |                  |   |           |
|                                                                                                    |                   |                  |   |           |
|                                                                                                    |                   |                  |   |           |
| And and a state of the state of the state of |                   |                  |   |           |
|                                                                                                    |                   | -                |   |           |
| The Advancement of the Intelligence                                                                                                    |                   |                  |   | Page1.411 |

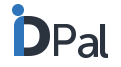

### **Rejection Workflow**

- To use this feature, it is necessary to contact your ID-Pal representative
- There is the option to reject a submission at key stages in the Review Flow (ID and Facial Capture and Address Database Checking
- This can be useful when you do not wish to approve a submission but do need to maintain some record of it.
- When rejecting a submission, you will be prompted to add a note.
- Once the you confirm you wish to reject the submission, it will be moved from the Inbox to a Rejected section in the side menu
- You also have the option to Restore a Rejected Submission from this view
- When restoring, the submission will be moved back to the Inbox where it can be reviewed again

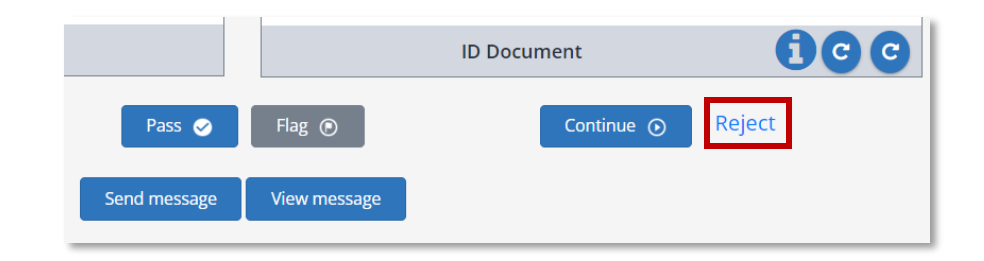

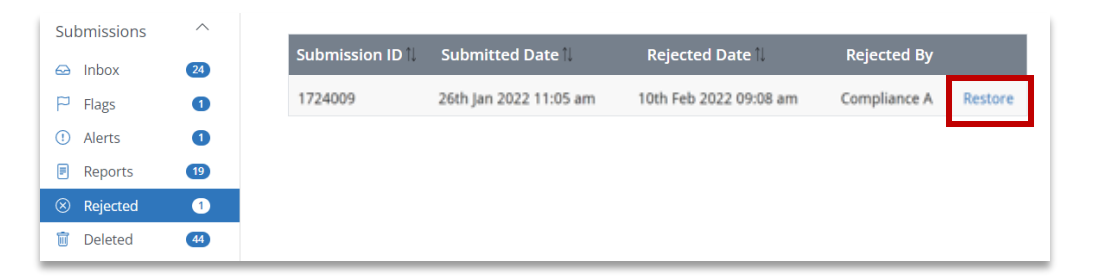

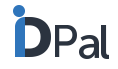

### **ID-Pal Web Application**

- To use this feature, it is necessary to contact your ID-Pal representative
- The ID-Pal Web Application is a simplified, browser based, identity verification solution
- You can use it to capture ID documents and complete Passive Liveness without the need for the end user to download an app
- You can also share links to the Web Application from the ID-Pal Business Portal

| DPal                                                                                                    |
|----------------------------------------------------------------------------------------------------|
| Upload your identity documents to ID-<br>Pal using our secure app.                                                 |
|                                                                                                    |
|                                                                                                    |
| Continue                                                                                                    |
| By clicking start, you agree to our <u>Terms and Conditions</u> .<br>Read our Data Protection Notice <u>here</u> . |
| Powered by DPal                                                                                                    |
| Language: English 🖌                                                                                                |
|                                                                                                    |

|                     | Web App                                                                                                    |
|---------------------|----------------------------------------------------------------------------------------------------|
| Select your Profile | The web based version of the ID-Pal app lets your customers onboard themselves without having to download anything. |
| Select Profile 🗸    | Copy to Clipboard 🗐 Share by Email 😥 Share by SMS 😥                                                                 |
|                     |                                                                                                    |

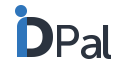

# **View Detailed Technical Checks**

## **Detailed Document Technical Checks**

- To use this feature, it is necessary to contact your ID-Pal representative.
- The View Technical Checks button will display the results of each check that was carried out on the document.
- The Test/Check name, Result, and Details will be displayed
- There is also a link to a helpful article explaining how the process works in more detail.

| Caret                              |        | Learn more about these tests >                  |                                                           |
|------------------------------------|--------|-------------------------------------------------|-----------------------------------------------------------|
| Test                               | Result | Details                                         | Py Address Additional Calend<br>es Check Decuments Report |
| Birth Date Valid (                 | Pass   | The birth date is valid                         |                                                           |
| Document Classification ()         | Pass   | The document type is supported                  | son in the facial capture and the person in the photo ID? |
| Document Expired 🚯                 | Pass   | The document has not expired                    |                                                           |
| Document Number<br>Drosscheck 🚯    | Pass   | The document numbers match                      |                                                           |
| Document Tampering<br>Detection 🚯  | Pass   | No evidence of document tampering was detected. | NUMBER OF CONTRACTOR                                      |
| Document Tampering<br>Detection    | Pass   | No evidence of document tampering was detected. |                                                           |
| Document Tampering<br>Detection () | Pass   | No evidence of document tampering was detected. | PASS P                                                    |
| Document Tampering                 | Pass   | No evidence of document tampering was detected. | View Technical Checks                                     |
| Jetection 😈                        |        |                                                 | ID Document                                               |

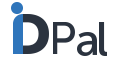

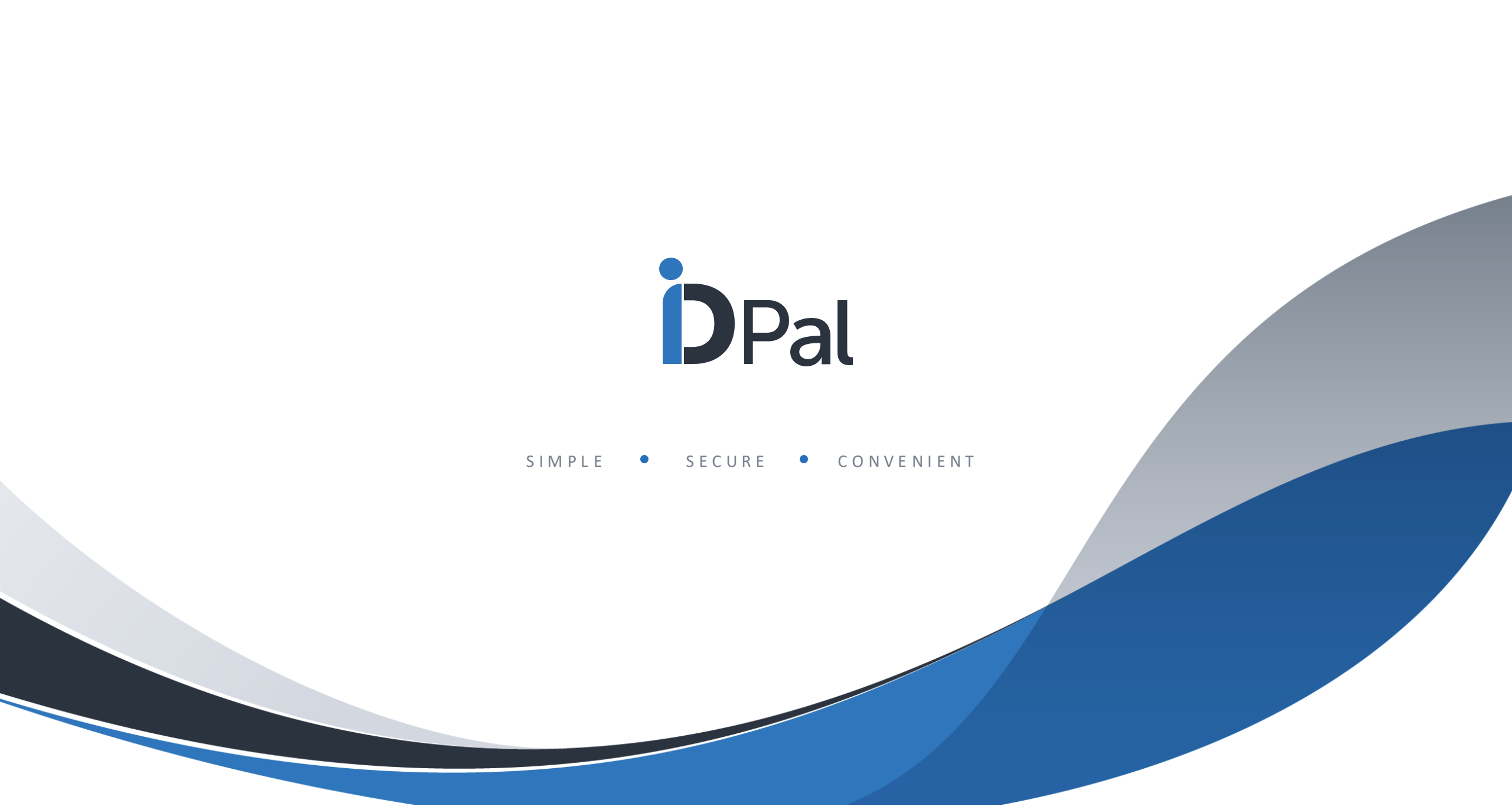